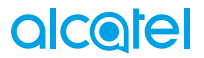

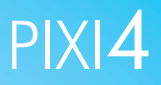

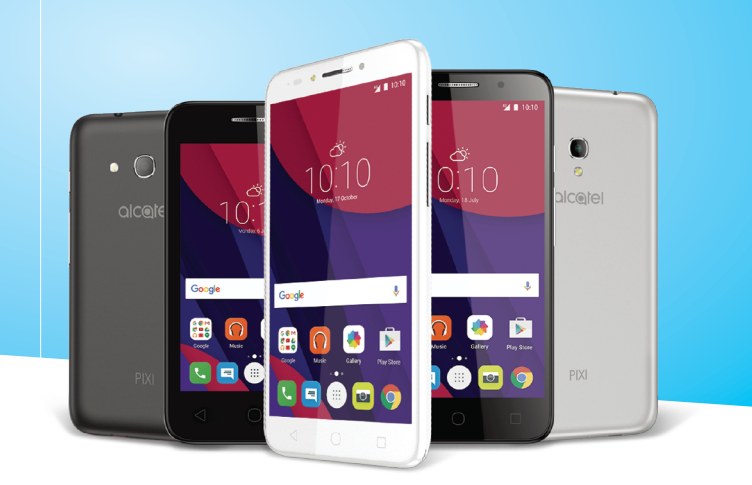

# alcole

Pour obtenir plus d'information sur l'utilisation de votre téléphone, veuillez aller sur le site www.alcatelmobile.com. Vous pouvez également trouver des réponses dans la rubrique FAQ (Foire aux Questions) de notre site Web, procéder à des mises à jour du logiciel via Smart Suite, et bien plus encore.

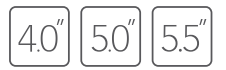

Ce manuel décrit le système d'exploitation Android M pour :

• PIXI 4 (4) (4034X, 4034D, 4034F)

• PIXI 4 (5) (5045X, 5045D)

## Aide

Reportez-vous aux documents suivants pour en savoir plus sur les Questions fréquentes, les logiciels et les services.

| Pour                                             | Procédure                                                                                                    |
|--------------------------------------------------|----------------------------------------------------------------------------------------------------|
| Consulter le Forum aux                           | Aller à                                                                                                    |
| questions                                        | http://www.alcatelonetouch.com/global-en/<br>support/topFaq.json.                                                                                                    |
| Mettre le logiciel de<br>votre téléphone à jour  | Procéder à la mise à jour sans fil ou utiliser<br>l'application <b>Mises à jour du système</b> sur le<br>téléphone.                                                                                                    |
|                                                  | Pour télécharger l'outil de mise à jour du logiciel<br>sur votre PC, consultez la page :                                                                                                    |
|                                                  | http://www.alcatelonetouch.com/global-en/<br>support/softwareUpgrade/list.                                                                                                    |
| Trouver le numéro de<br>série ou l'IMEI          | Vous trouverez votre numéro de série ou code<br>IMEI (identité internationale de l'équipement<br>portable) sur l'emballage. Sur le téléphone,<br>vous pouvez également choisir Paramètres > À<br>propos du téléphone > État. |
| Faire réparer l'appareil<br>encore sous garantie | Suivez tout d'abord les conseils émis dans le<br>présent guide. Vérifiez ensuite les coordonnées<br>de l'assistance téléphonique et des centres de<br>réparation à l'adresse :                                               |
|                                                  | http://www.alcatelonetouch.com/global-en/<br>support/repairResult.                                                                                                    |
| Afficher les informations légales                | Sur le téléphone, accédez aux options<br>Paramètres > À propos du téléphone ><br>Informations légales.                                                                                                    |
| Utiliser ONETOUCH<br>Cloud                       | Ouvrez le Centre des utilisateurs, puis appuyez<br>sur <b>Plus d'infos</b> . Pour suivre un tutoriel en ligne<br>du Centre des utilisateurs (celui-ci peut ne pas<br>être disponible partout), consultez la page :           |
|                                                  | http://my.alcatelonetouch.com/personalcloud/<br>loginPage?reqUrl=/dashboard/index.                                                                                                    |
| Otiliser d'autres                                | Aller a                                                                                                    |
| applications Alcatel                             | http://www.alcatelonetouch.com/global-en/apps/<br>appsList.                                                                                                    |

## Table des matières

| Pre | écaut      | ions d'emploi                                                | 4    |
|-----|------------|--------------------------------------------------------------|------|
| Inf | orma       | tions réglementaires                                         | .13  |
| Inf | orma       | tions générales                                              | .18  |
| 1   | Votr       | e téléphone                                                  | .21  |
|     | 1.1        | Touches et connecteurs                                       | 21   |
|     | 1.2<br>1 3 | Mise en marche                                               | .24  |
| 2   | Sais       | sir du texte                                                 | .20  |
| -   | 2.1        | Utiliser le clavier à l'écran                                | . 32 |
|     | 2.2        | Modifier le texte                                            | . 33 |
| 3   | Арр        | eler, Appels et Contacts                                     | .34  |
|     | 3.1        | Appel téléphonique                                           | . 34 |
|     | 3.2        | Journal d'appels                                             | . 39 |
|     | 3.3        | Contacts                                                     | .40  |
| 4   | SMS        | 5/MMS                                                        | .46  |
|     | 4.1        | Rediger un nouveau message                                   | .46  |
|     | 4.2<br>4.3 | Définir les paramètres des messages                          |      |
| 5   | Age        | nda, réveil et calculatrice                                  | .53  |
|     | 5.1        | Agenda                                                       | .53  |
|     | 5.2        | Heure                                                        | . 55 |
|     | 5.3        | Calculatrice                                                 | . 58 |
| 6   | Con        | nexion aux réseaux                                           | .59  |
|     | 6.1        | Connexion à Internet                                         | . 59 |
|     | 6.2        | Connexion a des appareils Bluetooth                          | .62  |
|     | 0.3<br>6.4 | Partager la connexion de données mobiles de votre téléphone  | .03  |
|     | 0.7        | r anager la contrexion de données mobiles de volre telephone | . 07 |

|    | 6.5  | Connexion à des réseaux privés virtuels | 65  |
|----|------|-----------------------------------------|-----|
| 7  | App  | lications multimédia                    | 67  |
|    | 7.1  | Appareil photo                          | 67  |
|    | 7.2  | Galerie                                 | 71  |
|    | 7.3  | Musique                                 | 74  |
| 8  | Autr | es                                      | 75  |
|    | 8.1  | Mes fichiers                            | 75  |
|    | 8.2  | Dictaphone                              | 75  |
|    | 8.3  | Radio                                   | 76  |
|    | 8.4  | Applis Onetouch                         | 77  |
|    | 8.5  | Boost                                   | 77  |
|    | 8.6  | Centre des utilisateurs                 | 78  |
|    | 8.7  | Service utilisateur                     | 78  |
|    | 8.8  | Smart Suite                             | 78  |
| 9  | App  | lications Google                        | 80  |
|    | 9.1  | Play Store                              | 80  |
|    | 9.2  | Chrome                                  | 80  |
|    | 9.3  | Gmail                                   | 81  |
|    | 9.4  | Maps                                    | 83  |
|    | 9.5  | YouTube                                 | 83  |
|    | 9.6  | Drive                                   | 84  |
|    | 9.7  | Play Music                              |     |
|    | 9.8  | Play Films et séries                    |     |
|    | 9.9  | Hangouts                                |     |
|    | 9.10 | Photos                                  | 85  |
|    | 9.11 | Translato                               |     |
|    | 5.12 |                                         |     |
| 10 | Para | mètres                                  | 86  |
|    | 10.1 | Sans fil et réseaux                     |     |
|    | 10.2 | Appareil                                |     |
|    | 10.3 | Personnel                               |     |
|    | 10.4 | Système                                 | 100 |

| Mettre le logiciel de votre téléphone à jour | 104                                                                      |
|----------------------------------------------|--------------------------------------------------------------------------|
| 11.1 Mobile Upgrade                          | 104                                                                      |
| 11.2 Mise à jour FOTA                        | 105                                                                      |
| Accessoires                                  | 106                                                                      |
| Garantie                                     | 107                                                                      |
| Problèmes et solutions                       | 109                                                                      |
| Spécifications                               | 116                                                                      |
|                                              | Mettre le logiciel de votre téléphone à jour         11.1 Mobile Upgrade |

| C |    | M | D |
|---|----|---|---|
| J | ); |   | Γ |
|   | T  |   |   |

Ce produit est conforme à la limite nationale de DAS de 2,0 W/kg. Les valeurs de DAS maximales spécifiques peuvent être consultées à la page 9 de ce guide d'utilisation.

Lorsque vous transportez ce produit ou que vous le portez à proximité de votre corps, vous devez soit www.sar-tick.com utiliser un accessoire homologué tel qu'un étui, soit le

maintenir à une distance de 10 mm de votre corps, afin de respecter les exigences en matière d'exposition aux radiofréquences. Notez que ce produit peut transmettre des ondes même si aucun appel n'est en cours.

## PROTECTION DE L'AUDITION

Pour empêcher tout dommage auditif, évitez les écoutes à volume amplifié pendant des périodes prolongées. Prenez toutes les précautions qui s'imposent lorsque vous rapprochez l'appareil de votre oreille et que le haut-parleur est activé.

## Précautions d'emploi .....

Avant d'utiliser votre téléphone, lisez ce chapitre avec attention. Le fabricant ne pourra être tenu responsable des conséquences résultant d'une utilisation impropre et/ou non conforme aux instructions contenues dans le manuel.

#### • SÉCURITÉ LORS DE LA CONDUITE:

Compte tenu des études qui démontrent que l'usage d'un téléphone mobile lors de la conduite d'un véhicule représente un facteur réel de risque, même lorsqu'il est associé à un dispositif mains libres (car kit, casque à écouteurs...), le conducteur doit s'abstenir de toute utilisation de son téléphone tant que le véhicule n'est pas à l'arrêt.

Lorsque vous conduisez, abstenez-vous d'utiliser votre téléphone ou même votre kit piéton pour téléphoner ou écouter de la musique. L'utilisation de ces équipements présente un danger et est susceptible d'être sanctionnée par la loi dans certaines régions.

Sous tension, votre téléphone émet des ondes électromagnétiques qui peuvent perturber l'électronique de bord de votre véhicule, tels que les systèmes anti-blocage de freins (« ABS »), les airbags, etc. Par conséquent, afin d'éviter tout problème, veuillez respecter les précautions suivantes :

- ne pas poser votre téléphone sur le tableau de bord ou dans une zone de déploiement de l'Airbag,
- vous assurer auprès du constructeur automobile ou de son revendeur de la bonne isolation de l'électronique de bord.

#### • CONDITIONS D'UTILISATION:

Pour optimiser les performances du téléphone, il est conseillé de l'éteindre de temps à autre.

Veillez à éteindre votre téléphone dans un avion.

Veillez à éteindre votre téléphone en milieu hospitalier, sauf dans les zones éventuellement réservées à cet effet. Comme d'autres types d'équipements courants, les téléphones mobiles peuvent perturber le fonctionnement de dispositifs électriques, électroniques ou utilisant des radiofréquences.

Veillez à éteindre votre téléphone à proximité de gaz ou de liquides inflammables. Respectez les règles d'utilisation affichées dans les dépôts de carburants, les stations service, les usines chimiques et sur tous les sites où des risques d'explosion pourraient exister.

Lorsque le téléphone est sous tension, veillez à ce qu'il ne se trouve jamais à moins de 15 centimètres d'un appareil médical (stimulateur cardiaque, prothèse auditive, pompe à insuline...). En particulier en cas d'appel, veillez à porter le téléphone à l'oreille du côté opposé au stimulateur cardiaque ou à la prothèse auditive.

Afin d'éviter un dommage auditif, décrochez l'appel avant d'approcher le téléphone de l'oreille. De même, éloignez le téléphone de votre oreille lorsque vous utilisez la fonction mains libres car le volume amplifié pourrait causer des dommages auditifs.

Ne laissez pas les enfants utiliser le téléphone et/ou jouer avec le téléphone et ses accessoires sans surveillance.

Prenez toutes les précautions lors du remplacement de la coque, car votre téléphone contient des substances susceptibles de provoquer des réactions allergiques.

Si votre téléphone est un appareil monocoque, le cache arrière et la batterie ne sont pas amovibles. Si vous tentez de démonter votre téléphone, la garantie ne s'appliquera pas. Le démontage du téléphone peut endommager la batterie et provoquer des fuites de substances qui pourraient entraîner une réaction allergique.

Manipulez votre téléphone avec soin et gardez-le dans un endroit propre et à l'abri de la poussière.

N'exposez pas votre téléphone à des conditions défavorables (humidité, pluie, infiltration de liquides, poussière, air marin, etc.). Les limites de température recommandées par le constructeur vont de -10 °C à 55 °C.

Au-delà de +55 °C, l'écran risque d'être peu lisible ; cette altération est temporaire et sans gravité.

Les numéros d'urgence peuvent ne pas être disponibles sur tous les réseaux cellulaires. Vous ne devez donc pas vous reposer uniquement sur votre téléphone portable pour émettre des appels d'urgence.

Ne tentez pas d'ouvrir, de démonter ou de réparer vous-même votre téléphone.

Évitez de faire tomber, de jeter ou de tordre votre téléphone.

N'utilisez pas votre téléphone si l'écran en verre est endommagé, cassé ou fêlé pour éviter toute blessure.

Évitez de le peindre.

N'utilisez votre téléphone mobile qu'avec des batteries, chargeurs et accessoires recommandés par TCL Communication Ltd. et ses filiales et compatibles avec votre modèle de téléphone. La responsabilité de TCL Communication Ltd. et de ses filiales ne saurait être engagée dans le cas contraire.

Pensez à faire une sauvegarde électronique ou une copie écrite de toutes vos informations importantes mémorisées dans le téléphone.

Certaines personnes peuvent être prédisposées à des crises d'épilepsie ou des évanouissements lorsqu'elles sont exposées aux lumières intermittentes (flash) notamment dans le cas des jeux électroniques. Ces crises ou ces évanouissements peuvent se produire même chez une personne n'ayant aucun antécédent épileptique ou d'évanouissements. Si vous avez déjà connu ce type d'expérience, ou si vous avez un antécédent d'expérience semblable dans votre famille, veuillez consulter votre médecin avant de jouer aux jeux vidéo sur votre téléphone portable ou d'utiliser les fonctions incorporant des lumières intermittentes.

Il est conseillé aux parents de surveiller leurs enfants lorsque ceux-ci jouent aux jeux vidéo ou manipulent des fonctions du téléphone portable intégrant des stimulations lumineuses. Toute personne ayant connu l'un des symptômes suivants : convulsion, contraction oculaire et musculaire, perte de conscience, mouvements incontrôlés ou désorientation doit cesser de jouer et désactiver les stimulations lumineuses du téléphone portable, et consulter un médecin. Pour prévenir de l'apparition éventuelle de ces symptômes, veuillez prendre les précautions qui suivent :

- ne pas jouer ou activer des stimulations lumineuses lorsque vous êtes fatigué(e) ou en manque de sommeil,
- faire des pauses de 15 minutes au minimum toutes les heures,
- jouer dans une pièce bien éclairée,
- garder une bonne distance par rapport à l'écran,
- arrêter de jouer si vos mains, poignets ou bras deviennent engourdis, et ne pas reprendre la partie avant plusieurs heures,
- si l'engourdissement persiste pendant ou après la partie, cesser le jeu et consulter un médecin.

Vous pouvez parfois ressentir un certain inconfort au niveau de vos mains, bras, épaules, cou ou d'une autre partie du corps en jouant sur votre téléphone portable. Suivez les conseils préconisés pour éviter les problèmes de tendinite, de syndrome du canal carpien, ou d'autres troubles musculo-squelettiques.

#### PROTÉGER VOTRE AUDITION

Pour prévenir tout éventuel dommage de votre capacité auditive, il est conseillé de ne pas écouter de la musique à volumes très élevés pendant de longues périodes. Soyez prudent lorsque vous tenez l'appareil près de l'oreille lorsque le haut-parleur est utilisé.

#### • RESPECT DE LA VIE PRIVÉE:

Nous vous rappelons que vous devez respecter les lois et règlements en vigueur dans votre pays concernant la prise de clichés et l'enregistrement de sons à l'aide de votre téléphone portable. Conformément à ces lois et règlements, il est parfois strictement interdit de prendre des clichés et/ou d'enregistrer la voix d'autres personnes ou tout autre attribut personnel et de les reproduire ou diffuser, car cela peut être considéré comme une atteinte à la vie privée. L'utilisateur seul est tenu de s'assurer qu'il a une autorisation préalable, si nécessaire pour enregistrer des conversations privées ou confidentielles ou prendre une photo d'une autre personne. Le fabricant, le distributeur ou vendeur de votre téléphone mobile (y compris l'opérateur) déclinent toute responsabilité résultant d'une utilisation inappropriée du téléphone mobile.

#### • BATTERIE:

Conformément à la nouvelle réglementation sur l'aération, la batterie de votre produit n'est pas rechargée. Veuillez la recharger avant toute chose.

#### Pour un appareil autre qu'un monocoque:

Avant de retirer la batterie de votre téléphone, veuillez vous assurer que le téléphone a été mis hors tension.

Les précautions d'emploi de la batterie sont les suivantes :

- ne pas ouvrir la batterie (risques d'émanations de substances chimiques et de brûlures),
- ne pas percer, désassembler, provoquer de court-circuit dans la batterie,
- ne pas jeter au feu ou dans les ordures ménagères une batterie usagée, ni l'exposer à des températures supérieures à 60°C.

Si vous souhaitez vous en débarrasser, veillez à ce que la batterie soit récupérée conformément à la législation en vigueur sur la protection de l'environnement. N'utilisez la batterie que dans le but pour lequel elle a été conçue. N'utilisez jamais des batteries endommagées ou non recommandées par TCL Communication Ltd. et/ou ses filiales.

#### Pour un appareil monocoque:

Votre téléphone étant un appareil monocoque, le cache arrière et la batterie ne sont pas amovibles. Les précautions d'emploi sont les suivantes :

- Ne pas ouvrir le cache de la batterie ;
- Ne pas éjecter, remplacer et ouvrir la batterie ;
- Ne pas percer le cache arrière du téléphone ;

- Ne pas jeter votre téléphone au feu ou dans les ordures ménagères, ni l'exposer à des températures supérieures à 60 °C.

Le téléphone et la batterie étant un appareil monocoque, ils doivent être mis au rebut conformément à la législation en vigueur sur la protection de l'environnement

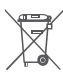

Le symbole représentant une poubelle barrée figurant sur votre téléphone, sa batterie et ses accessoires signifie que ces produits doivent, en fin de vie, être rapportés à des points de collecte sélective :

- Déchetteries municipales équipées de bacs spécifiques à ces appareils
- Bacs de collecte sur les points de vente

Ils v seront recvclés, évitant ainsi le reiet de substances réglementées dans l'environnement, et permettant la réutilisation des matériaux qui la composent. Dans les pays membres de l'Union Européenne :

Ces points de collecte sélective sont accessibles gratuitement.

Tous les produits portant ce marguage doivent être rapportés à ces points de collecte.

Dans les pays non membres de l'Union Européenne :

Il convient de ne pas jeter les équipements portant ce symbole dans les poubelles ordinaires si votre pays ou région dispose des structures de collecte et de recyclage adaptées, mais de les rapporter à ces points de collecte pour qu'ils y soient recyclés.

ATTENTION : RISQUE D'EXPLOSION EN CAS DE REMPLACEMENT PAR UN TYPE INCORRECT DE BATTERIE RECYCLAGE DES BATTERIES. USAGÉES SELON LES INSTRUCTIONS.

#### CHARGEURS:

Les chargeurs alimentés par secteur sont prévus pour fonctionner à une température ambiante de 0 à 40°C.

Les chargeurs que vous utiliserez devraient être conformes à la norme de sécurité des matériels de traitement de l'information et des équipements de bureau, et destinés uniquement à cet usage. Ils devraient également être conformes à la directive de l'écodesign 2009/125/CE. En raison des différentes spécifications électriques applicables, un chargeur acheté dans un pays peut ne pas fonctionner dans un autre. N'utilisez le chargeur que pour l'usage pour leguel il a été concu.

#### ONDES RADIOÉLECTRIQUES:

La preuve de la conformité aux exigences internationales (ICNIRP) ou à la directive européenne 1999/5/CE (R&TTE) est une condition préalable à la mise sur le marché de tout modèle de téléphone portable. La protection de la santé et de la sécurité de l'utilisateur, ainsi que de toute autre personne. constitue un aspect essentiel de ces exigences internationales et de la directive européenne.

CET APPAREIL SATISFAIT AUX DIRECTIVES INTERNATIONALES CONCERNANT L'EXPOSITION AUX ONDES RADIOÉLECTRIQUES

Votre appareil mobile est un émetteur et récepteur radio. Il est concu pour ne pas dépasser les limites d'exposition aux ondes radioélectriques (champs électromagnétiques de radiofréquences) recommandées par les directives internationales. Ces directives ont été établies par une organisation scientifique indépendante (ICNIRP) et incluent une marge de sécurité importante destinées à assurer la sécurité de toutes les personnes quel que soit leur âge ou leurs conditions de santé.

Les directives d'exposition aux ondes radioélectriques utilisent une unité de mesure appelée Débit d'Absorption Spécifique ou « DAS » (en anglais : « Specific Absorption Rate » ou « SAR »). La limite de DAS pour les appareils mobiles est de 2 W/kg.

Les tests de DAS sont effectués en se référant à des positions d'utilisation standards avec un appareil émettant à son niveau de puissance certifié le plus élevé dans toutes les bandes de fréquence testées. Les valeurs de DAS les plus élevées indiquées dans les directives de l'ICNIRP pour ce modèle d'appareil sont les suivantes :

#### 4034X/4034D/4034F:

| DAS maximum pour ce modèle et conditions de réalisation des tests. |               |            |  |  |  |  |  |
|--------------------------------------------------------------------|---------------|------------|--|--|--|--|--|
| DAS au niveau de la tête GSM 900+Wi-Fi 0.917 W/kg                  |               |            |  |  |  |  |  |
| DAS près du corps                                                  | GSM 900+Wi-Fi | 0.793 W/kg |  |  |  |  |  |
| 5045X/5045D:                                                       |               |            |  |  |  |  |  |

| DAS maximum pour ce modèle et conditions de réalisation des tests. |                 |            |  |  |  |  |
|--------------------------------------------------------------------|-----------------|------------|--|--|--|--|
| DAS au niveau de la tête LTE Band 7+Wi-Fi 0.466 W/kg               |                 |            |  |  |  |  |
| DAS près du corps                                                  | UMTS 2100+Wi-Fi | 0.669 W/kg |  |  |  |  |

En cours d'utilisation, les valeurs de DAS réelles pour cet appareil sont généralement bien inférieures aux valeurs ci-dessus. Cela s'explique par le fait que, par souci d'efficacité du système et pour réduire les interférences sur le réseau, la puissance de fonctionnement de votre appareil mobile est automatiquement réduite lorsqu'une puissance maximale n'est pas requise pour l'appel. Plus la puissance de sortie de l'appareil est faible, plus sa valeur de DAS est faible.

Les tests de DAS concernant les appareils portés près du corps ont été réalisés à une distance de 10 mm. Pour satisfaire aux directives d'exposition aux radiofréquences lors d'une utilisation de l'appareil à proximité du corps, celui-ci doit se trouver au minimum à cette distance du corps. Si vous utilisez un autre accessoire non agréé, assurez-vous que le produit utilisé ne comporte pas de métal et que le téléphone se trouve au minimum à la distance indiquée par rapport au corps.

L'Organisation Mondiale de la Santé (OMS) et la FDA, US Food and Drug Administration (administration américaine des aliments et des médicaments) a déclaré que les personnes qui souhaitent réduire leur exposition peuvent utiliser un dispositif mains libres pour maintenir le téléphone à distance de leur tête et de leur corps lors des appels, ou réduire le temps passé au téléphone.

Par ailleurs, par mesure de prudence et bien qu'aucun danger lié à l'utilisation d'un téléphone mobile n'ait été prouvé, le Ministère de la santé recommande d'utiliser le téléphone dans de bonnes conditions de réception telles qu'indiquées sur l'écran du téléphone (quatre ou cinq barres). Il est en outre recommandé d'utiliser le kit mains libres et dans ce cas, lors d'une communication, d'éloigner le téléphone du ventre pour les femmes enceintes, et du bas ventre pour les adolescents. Votre téléphone est équipé d'une antenne intégrée. Veillez à ne pas la toucher, ni à la détériorer afin de bénéficier d'une qualité de fonctionnement optimale en communication.

Pour plus d'informations, vous pouvez consulter le site www.alcatel-mobile. com

Vous trouverez également des informations concernant les champs électromagnétiques et la santé publique sur le site suivant : http://www.who. int/peh-emf.

Les appareils mobiles offrent une large gamme de fonctions, il existe donc plusieurs méthodes pour les utiliser autres que contre l'oreille. L'appareil doit être compatible avec le kit mains libres ou le câble de données USB. Si vous utilisez un autre accessoire, assurez-vous que le produit utilisé ne présente aucune trace de métal et que le téléphone se trouve à au moins 10 mm du corps. Veuillez noter que certaines de vos données personnelles peuvent être partagées avec l'appareil principal. Il est de votre responsabilité de protéger vos données personnelles, de ne pas les partager avec des appareils non autorisés ou appartenant à des tierces parties, et connectés au vôtre. Pour les produits dotés de fonctions Wi-Fi, connectez-vous uniquement sur des réseaux Wi-Fi de confiance. De même, si vous utilisez votre appareil en tant que point d'accès, sécurisez le réseau. Ces précautions vous aideront à empêcher tout accès non autorisé sur votre appareil. Votre produit peut stocker des informations personnelles dans divers emplacements, v compris sur une carte SIM, une carte mémoire et la mémoire intégrée. Veillez à supprimer ou effacer toutes les informations personnelles avant de recycler. de retourner ou de donner votre produit. Choisissez vos applications et mises à jour avec soin, et procédez à leur installation uniquement si elles proviennent de sources fiables. Certaines applications peuvent affecter les performances de votre produit et/ou accéder à des informations privées, y compris aux détails de vos comptes, données d'appels, informations de localisation et ressources réseau.

Notez que les données partagées avec TCL Communication Ltd. sont stockées conformément à la législation applicable en matière de protection des données. À ces fins, TCL Communication Ltd. met en œuvre et maintient des mesures techniques et organisationnelles appropriées pour protéger l'ensemble des données personnelles, par exemple contre tout traitement non autorisé ou illégal ainsi que la perte accidentelle ou la destruction ou l'endommagement de ces données personnelles de manière à ce que les mesures prises puissent fournir un niveau de sécurité approprié eu égard :

(i) aux possibilités techniques disponibles,

(ii) aux coûts de mise en œuvre de ces mesures,

(iii) aux risques découlant du traitement des données personnelles, et

(iv) à la sensibilité des données personnelles traitées.

Vous pouvez accéder, examiner et modifier vos informations personnelles à tout moment en vous connectant à votre compte utilisateur, visitant votre profil utilisateur ou en nous contactant directement. Au cas où vous nous demanderiez de modifier ou supprimer vos données personnelles, nous pourrions exiger des preuves de votre identité avant que nous puissions répondre à votre demande. • LICENCES:

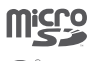

Le logo microSD est une marque commerciale.

∢

Le nom, la marque et les logos Bluetooth sont la propriété de Bluetooth SIG, Inc, et l'utilisation de ces nom, marque et logos par TCL Communication Ltd. et filiales est régie par une licence. Les autres marques commerciales et noms commerciaux appartiennent à leurs détenteurs respectifs.

ALCATEL PIXI 4 (4) Bluetooth Declaration ID D026888

ALCATEL PIXI 4 (5) Bluetooth Declaration ID D026889

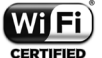

Le logo Wi-Fi constitue une marque de certification de Wi-Fi Alliance.

Google, le logo Google, Android, le logo Android, Google Search<sup>™</sup>, Google Maps<sup>™</sup>, Gmail<sup>™</sup>, YouTube, Google Play Store, Google Latitude<sup>™</sup> et Hangouts<sup>™</sup> sont des marques commerciales de Google Inc.

Le robot Android est reproduit ou modifié à partir de l'œuvre créée et partagée par Google et utilisé selon les termes décrit dans la licence d'attribution Creative Commons 3.0 (le texte peut être affiché lorsque vous touchez et maintenez le texte Légal Google dans Paramètres\A propos du téléphone\ Information légale) <sup>(1)</sup>.

Vous avez fait l'achat d'un produit qui utilise les programmes open source (http://opensource.org/) mtd, msdosfs, netfilter/iptables et initrd en code objet, ainsi que d'autres sous licence (licence GNU General Public et Apache).

Nous vous fournirons, si vous en faites la demande, la copie intégrale des codes sources correspondants, dans un délai de trois ans suivant la distribution du produit par TCL Communication.

Vous pouvez télécharger les codes sources depuis le site http://sourceforge. net/projects/alcatel/files/. Le code source est disponible gratuitement sur Internet.

Nous tenons à signaler que la garantie utilisateur final en cas de violation de la PI est uniquement limitée à l'U.E.

En cas, et dans la mesure de l'exportation du Produit, de déplacement ou d'usage par le client final ou d'un utilisateur final hors de l'U.E., toute responsabilité, garantie ou indemnisation de la part du fabricant et de ses fournisseurs eu égard au Produit expire (y compris toute Indemnisation eu égard à une violation de la PI).

## Informations réglementaires .....

Les approbations et notifications suivantes s'appliquent dans certaines régions, comme indiqué.

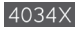

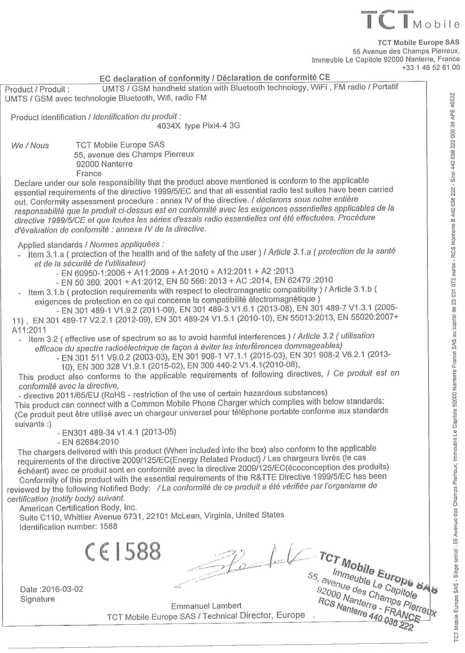

TCT Mobile Europe SAS - Siège social: 55 Avenue des Champs Pierneux, Immouble Le Capitole 92000 Nanterre France SAS au capital de 23 031 072 euros - RCS Nanterre B 440 038 222 - Siret 440 038 222 000 38 APE 46522

<sup>(1)</sup> Cette fonction est disponible selon les pays.

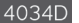

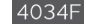

#### TCTMobile TOT Mobile Europe SAS 55 Avenue des Champs Pierreux, Immeuble Le Canitole 92000 Nanterre, France EC declaration of conformity / Déclaration de conformité CE Product / Produit : UMTS / GSM handheld station with Bluetooth technology, WiFi , FM radio / Portatif UMTS / GSM avec technologie Bluetooth, Will , radio FM Product identification / Identification du produit 4034D type Pixi4-4 3G Ma / Moure TCT Mobile Europe SAS 55, avenue des Champs Pierreux 92000 Nanterre France Declare under our sole responsibility that the product above mentioned is conform to the applicable essential requirements of the directive 1999/5/EC and that all essential radio test suites have been carried essential requirements on the directive resource and that an essential review with additional table denied out. Conformity assessment procedure ; annex IV of the directive. I déclarons sous notre entière responsabilité que le produit ci-dessus est en conformité avec les exigences essentielles applicables de la directive 1999/5/CE et que toutes les séries d'essais radio essentiellos ont été effectuées. Procédure d'évaluation de conformité : annexe IV de la directive. Applied standards / Normes appliquées Item 3.1.a (protection of the health and of the safety of the user) / Article 3.1.a (protection de la santé ef de la sécurité de l'utilisateur) - EN 60950-1:2008 + A11:2009 + A1:2010 + A12:2011 + A2 :2013 EN 50 360: 2001 + A1:2012, EN 50 566: 2013 + AC :2014, EN 62479 :2010 A11:2011 1:2011 Item 3.2 ( effective use of spectrum so as to avoid harmful interferences ) / Article 3.2 ( utilization effector du spectra radiodectique de façon à évitor les inderferences domanagañbes) - EN 67 61 Y 0.02.2 (2013.0), EN 30 1984 - Y 1.1 ( 2015.03, EN 30 1982 - V 0.2.1 ( 2013. 10), EN 300 228 V1.9.1 (2015.02), EN 300 440-2 V1.4 (1/2010-08), This product also conforms to the applicable requirements of following directives, / Ce produit est en conformité avec la directive, - directive 2011/85/EU (RoHS - restriction of the use of certain hazardous substances) This product can connect with a Common Mobile Phone Charger which complies with below standards: (Ce produit peut être utilisé avec un chargeur universel pour téléphone portable conforme aux standards suivants :) - EN301 489-34 v1.4.1 (2013-05) - EN 62684:2010 The chargers delivered with this product (When included into the box) also conform to the applicable The chargers delivered with this product (When included into the box) also conform to the applicable requirements of the directive 2002/125E/CE:fcprey representated Product). Les chargeurs liviés (e cas échéant) avec co produit sont en conformité avoc la directive 2009/125E/C/(ecoconception des produits) Conformity of this product with the essential requirements of the RATTE Drancher 1958/HE/CE has been reviewed by the following Notified Cody: / La conformité de ce produit a 6/6 vérifiée par l'organisme de contification (notify body) sulvant. American Certification Body, Inc. American Certification Body, Inc. Suite C110, Whittier Avenue 6731, 22101 McLean, Virginia, United States veia, Unites -Identification number: 1588 €€1588 Date :2016-03-02 Signature Emmanuel Lambert TCT Mobile Europe SAS / Technical Director, Europe

| TCT Mobile Europe SAS | Siège social : 55 | Avenue des Champs   | Pierreux, | Immeuble L    | e Capitole 93 | 2000 Nanterre F | rance |
|-----------------------|-------------------|---------------------|-----------|---------------|---------------|-----------------|-------|
| ab letines us 242     | 23 031 072 euror  | - RCS Nanterre B 44 | 0 038 222 | - Siret 440 I | 038 222 000   | 38 APE 4652Z    |       |

| TCT Mobile Burges SA<br>65 Averse des Currey Frenz<br>Immeuße Le Ception 2000 Neutron, Fran-<br>Immeuße Le Ception 2000 Neutron, Fran-                                                                                                    |
|----------------------------------------------------------------------------------------------------|
| EC declaration of conformity / Déclaration de conformité CE                                                                                                    |
| Product / Produit : UMTS / GSM handhold station with Bluetocth technology, WiFi , FM radio / Portatif<br>UMTS / GSM avec technologie Bluetoch, Wifi, radio FM                                                                                                    |
| Product identification / Identification du produit :<br>4034F type Pixi4-4.3G                                                                                                    |
| We / Nous TCT Mobile Europe 6A5 8 8 8 9 9 9 9 9 9 9 9 9 9 9 9 9 9 9 9                                                                                                    |
| Declare under cur sele responsibility that the product above mentioned is conterm for the displication<br>essential neglements of the directive Displicit/Cau and hall are service and the service current<br>out. Contermity assessment procedure : among M of the directive. J doctament accurate entitien<br>responsibility on providal of destates that an conformative avec the endprove secondarias equilibrative and<br>directive 1999/B/CC et que tooks les addes d'instant ando essentielles out été effecture 1999/B/CC et que tooks les directive 1 also directives ando essentielles out été effecture 1999/B/CC et que tooks les directives ando essentielles out été effectures ando essentielles out été effectures d'around et de la directive<br>d'avalation de contentier : annex M of la directive.                                                                                                    |
| <ul> <li>Applied intracheris / Normes appliphene:</li> <li>Isima 3.1.4 (protection of the hash and of the safety of the usey ) / Article 21.6 (protection of a hash and the intermediate of the usey ) / Article 21.6 (protection of the hash and the protection of the hash and the hash and the protection of the hash and the protection of the hash and the hash and the protection of the hash and the protection of the hash and the hash and t</li></ul>                                                |
| - directive 2011/85/EU (RoHS - restriction of the use of certain hazarcicus substances)                                                                                                    |
| This product can connect with a Common Mobile Phone Charger which complies with below standards:<br>(Ce produit pool être ville) ever un chargeor universel pour leléphone portable conterme aux standards<br>suivants .)<br>ENC01 489-34 v1.4.1 (2013-05)<br>- ENC02684:2010                                                                                                    |
| The charges delivered with this product (When included in the box) also controm to the applicable<br>equivalents of the indexidence 2004/25/25/25/2004 (Loc charges) third (Hock and<br>exchange) and an exchange of the applicable of the applicable of the applicable of the<br>exchange of the product with the executive leavements of the Applicable 2002 (22/25) (Concernegion in series of the<br>control and applicable of the applicable of the applicable of the applicable of the<br>control and applicable of the applicable of the applicable of the<br>control applicable of the applicable of the<br>control applicable of the applicable of the<br>control applicable of the applicable of the<br>product of the applicable of the<br>of the applicable of the applicable of the<br>product of the applicable of the<br>often of the applicable of the<br>often of the applicable of the<br>often of the applicable of the<br>often of the applicable of the<br>often of the<br>often of the<br>often of the<br>often of the<br>often of the<br>often of the<br>often of the<br>often of the<br>often of the<br>often often |
| Suite C110, Whittier Avenue 6731, 22101 McLean, Virginia, United States<br>Identification number: 1588                                                                                                    |
| Dete 2016 03-29 Immedia eturope SA 5<br>55, server subside te Capital<br>2000 No des Champs Flerence<br>Res Manderra, FRANCER                                                                                                    |
| Emmanuel Lambert                                                                                                    |
| tut indono corope on o recrimical Director, Europe                                                                                                    |

TCTMobile

TCT Mobile Europe SAS - Siège social : 55 Avenue des Champs Pierreux, Immeuble Le Capitole E2000 Nanterre France SAS au capital de 23 031 072 euros - RCS Nanterre B 440 038 222 - Sireit 440 038 222 000 38 APE 4652Z

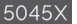

#### TCTMobile TCT Mobile Furepa SAS 55 Avenue des Champs Pierroue +33 1 46 52 61 00 EC declaration of conformity / Déclaration de conformité CE LTE / UMTS / GSM handheid station with Blaetooth technology, WIFi and FM radio / Product / Produit : Portatif LTE / UMTS / GSM avec technologie Bluetooth, Wili et radio FM Product identification / Identification du produit 5045X type Pixi4-5 4G TCT Mobile Europe SAS Wn / Nous 55, avenue des Champs Pierreux 82000 Namerro Prance Declare under our so're responsibility that the product above mentioned is conform to the applicable essential roquiements of the dravine 1000/SEC and that all essential rodie test tuilles have been carried out. Conformity assessment procedure : annex IV of the directive. J declaren sour anche andien responsability que le produkt - directions at on conformit wave la angierere assestibles especiations de fa respensavolo que la product ci-bassus est en comortine avec los avigandos essentieles éphilobiles directive 1998/S/CE et que toutes los sérios d'assais radio essentielles ont été effectuées. Procédure déveluation de conformité : annexe IV de la directivo. Anotoid administrativi / Nomere spokinghet: 1 America administrativi / Nomere spokinghet: 1 America administrativi / Nomere spokinghet administrativi / Nomere spokinghet admi 1:2011 Item 3.2 ( effective use of spectrum so as to avoid harmful interferences ) / Article 3.2 ( utilisation Item a.2. (unictive use or spectrum so is to owno nammu insumitences ) / introva s.2. (unistandon elificate du apectero radiolectricitye de fingon à divert les interfériences dormangaables) EN 301 511 Vio.0.2. (2003-03), EN 301 008-1 V7.1.1 (2015-03), EN 301 908-2 VIo.2.1 (2013-10), EN 301 808-13 VIo.2.1 (2013-10), EN 300 328 VI.0.1 (2015-02), EN 300 440-2 VI.4.1 (2010-03) This product also conforms to the applicable requirements of following directives, / Ce produit est en directive 2011/65/EU (RoHS - restriction of the use of certain hazardous substances) - directive 2011/02/20183 - restriction of the USE of center microcole subtained in This product can connect with a Common Mobile Phone Charger which complex with below standards: (Ce produit peut átre utilisé avec un chargour universel pour téléphone portable conforme aux standards) suivants :) - EN301 489-34 v1.4.1 (2013-05) - EIN 02004-2010 The chargers delivered with this product (When included into the box) also conform to the applicable The chargers delivered with this product (withen included into the dod) also Consonn to investigations requirements of the directive 2009/1258/CE(breep) Relited Product) / Les chargers [it is case écheant) avec ce produit sont en conformité avec la directive 2009/1258/CE(ecoconception des produits) Conformity of this product with the ossential requirements of the RATTE Directive 1969/MCE has been reviewed by the following Notified Body: / La conformité de ce produit a été vérifiée par l'organisme de certification (active body) anivoat American Certification Body, Inc. Suite C110, Whitter Avenue 6731, 22101 McLean, Virginia, United States €€1588 Identification number: 1588 TCT Mobile Europe SAS Date :2018-03-16 Immeuble Le Capitole avenuo des Champs Plerreux 92000 Nimterre - FRANCE 2000 Naniarre - Frouvou RCS Naniarre 440 038 222 Signature TCT Mobile Europe SAS / Technical Director, Europe

TCT Mobile Europe BAS - Siège social : 55 Avenue des Champs Pierreux, Immeuble Le Cspitole 92000 Nanterre France SAS au capital de 23 031 072 euros - RCS Nanterei B 440 038 222 - Siret 440 038 222 000 38 APE 4652Z

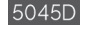

#### TCTMobile TCT Mobile Europe SAS 55 Avenue des Champs Pierreux immouble Le Capitole 92000 Nanierre, Franco EC declaration of conformity / Déclaration de conformité CE Develuet / Droduit : Product / Product / Product / Product / Product / Product / Product / Product / Product / Will et radio FM Product identification / Identification du produit : 5045D type Pixi4-5 4G TCT Mobile Europe SAS Mo / Nous 55, avenue des Champs Pierreux 92000 Nanterre France Prance Declare under our sole responsibility that the product above montioned is conform to the applicable Linesam unate our soor responsitionity mait the product adove minimalhad is contentin to the applicable essendial registreements of the directive 1980/SFC can direct all essendial indicated states have been carried out. Conformity assessment procedure : amerit V of the directive. I declarons aroun ante entitive insponsabilité que la produit cl-diessus est ent conformatifie avos fas aroungences essentiles applicables de la directive 1580/SCCE et que toutes los dérins d'assinis radio assentiales and 46 effectuées. Procédure Applied standards / Montes analiquints Item 3.1.a (protection of the health and of the safety of the user) / Article 3.1.a (protection do la santé Ban SL as (particular of the Mark) and all the safety of the user) (*Ar806* ± 1.1, *Ar806* ± 1.0, *a* (particular of the *Ar80* + *A*2201 + *A*2201 + *A* 2011 Item 3.2 (effective use of spectrum so as to avoid harmful interferences ) / Article 3.2 ( utilisation Item 3.2 (effective use of spectrum so as to account internation interferences downsageables) efficace dr. spectre radiological of a figure 16 wher los interferences downsageables) -EN 301 511 V9.0.2 (2003-03), EN 301 906-1 V7.1.1 (2015-03), EN 300 840-2 V6.2.1 (2013-10), EN 301 906-13 V6.2.1 (2013-10), EN 300 289 V1.0.1 (2015-03), EN 300 440-2 V1.4.1(2010-08) V1.4.1(2010-08) This product also conforms to the applicable requirements of following directives, / Ce produit est en conformité avec la directive. - directive 2011/185/EU (RoHS - restriction of the use of certain hazardous substances) - his product can connect with a Cermon Mobile Phone Charger which complies with below standards: (Ce produit peut être utilisé avec un chargeur universel pour téléphone portable conforme aux standards EN301 489-34 v1.4.1 (2013-05) End 014654-34 V1.1 (c015-03) End 014654-2010 The charmers delivered with this product (When included into the box) also conform to the applicable The chargers delivered with this product (When Induced into the top) also conform to the applicable requirements of the discusse 2004/25/EC(Energy Related Product) (Les chargemans lives (d) exast lockhard) zero consolidit and in conformitia avec to discusse 2004/25/EC(econception des produits) Conformity of this product with the casardial regularization of the RATTE Discusse 1969/BE(C) has been whereas by the biblywing Notified Body. *La conformite de ce produit a dé vérifiée par* l'organisme de liverend by the biblywing Notified Body. certification (notify body) suivant. American Certification Body, Inc. Suite C110, Whitlier Avenue 6731, 22101 McLean, Virginia, United States Identification number: 1588 CE1588 TCT Mobile Europe SAG Date :2016-03-16 Immeuble Le Capitole 55, avenue des Champs Pierreux 92000 Nanterre - FRANCE RCS Nantorio 440 038 222 Signature Emmanuel Lambert TCT Mobile Europe SAS / Technical Director, Europe

TGT Mobila Europa SAS - Sièga social : 55 Avanue das Champs Pienreux, Immeubie La Capitole 92000 Namerre France SAS au capital de 23 031 072 euros - RCS Namerre B 440 038 222 - Siret 440 038 222 000 38 APE 45522

## Informations générales.....

- · Adresse Internet : www.alcatel-mobile.com
- N° Hotline Alcatel : consultez la brochure « TCL Communication Services » ou notre site Web.
- Adresse: Room 1910-12A, Tower 3, China HK City, 33 Canton Road, Tsimshatsui, Kowloon, Hong Kong
- Marquage électronique: appuyez sur Paramètres\Lois et sécurité ou sur \*#07# pour obtenir des informations complémentaires sur le marquage <sup>(1)</sup>.

Sur notre site Web, vous pourrez consulter en ligne notre rubrique FAQ (Foire aux Questions). Vous pouvez également nous contacter directement par email pour nous poser toute question.

Une version électronique de ce guide d'utilisation est disponible en anglais et dans d'autres langues, en fonction de la disponibilité sur notre serveur :

#### www.alcatel-mobile.com

#### 4034X/4034D/4034F:

Votre téléphone est un émetteur/récepteur opérant en GSM dans les quatre bandes (850/900/1800/1900 MHz) ou en UMTS (3G) dans les 2 bandes (900/2100 MHz).

#### 5045X/5045D:

Votre téléphone est un émetteur-récepteur qui fonctionne sur réseau GSM quadribande (850/900/1 800/1900 MHz), UMTS quadribande (850/900/1900/2100 MHz) ou LTE hexabande (B1/3/7/8/20/28 A).

€1588

Cet appareil est conforme aux recommandations essentielles et autres dispositions pertinentes contenues dans la Directive 1999/5/EC. Le texte intégral de la Déclaration de Conformité de votre téléphone est disponible sur le site Internet : www.alcatel-mobile.com.

## Protection contre le vol (1)

Votre téléphone portable s'identifie par le biais d'un numéro de série (IMEI) inscrit sur l'étiquette de l'emballage et dans la mémoire de votre téléphone. Nous vous recommandons vivement, lors de la première utilisation, de noter ce numéro en tapant \*#06# et de le garder précieusement. Il pourra vous être demandé par la police ou par votre opérateur en cas de vol. Grâce à ce numéro, votre téléphone mobile pourra être bloqué et sera donc inutilisable par une tierce personne, même si celle-ci change la carte SIM.

<sup>(1)</sup> Dépend du pays.

#### Clause de non-responsabilité

Selon la version logicielle de votre téléphone et les services spécifiques offerts par votre opérateur, certaines différences peuvent apparaître entre la description du guide d'utilisateur et le comportement du téléphone.

TCL Communication ne pourra être tenu légalement responsable desdites différences, quelles qu'elles soient, ou de leur conséquences éventuelles dont la responsabilité ne pourra être imputée qu'au seul opérateur.

Ce téléphone peut contenir des données, y compris des applications et des logiciels sous forme exécutable ou de code source, soumises par des tiers en vue de leur ajout dans le présent téléphone (« Données de tierces parties »).

Toutes les données de tierces parties incluses dans ce téléphone sont fournies « telles quelles », sans garantie d'aucune sorte, expresse ou implicite, v compris sans garantie implicite de gualité marchande, d'adéguation à un usage particulier ou à une application tierce, d'interopérabilité avec d'autres données ou applications de l'acheteur et de non-atteinte des droits d'auteur. L'acheteur atteste que TCL Communication s'est conformé à toutes les obligations de qualité lui incombant en tant que fabricant d'appareils et de téléphones mobiles conformément aux droits sur la propriété intellectuelle. TCL Communication ne sera en aucun cas responsable de l'incapacité ou de l'échec du fonctionnement de Données de tierces parties sur ce téléphone ou en interaction avec tout autre appareil de l'acheteur. Dans les limites autorisées par la loi. TCL Communication décline toute responsabilité en cas de réclamations, demandes, poursuites ou actions en justice, et notamment mais sans s'v limiter. les poursuites pour délit, s'appuvant sur une supposition quelconque de responsabilité découlant de l'utilisation ou de la tentative d'utilisation desdites Données de tierces parties En outre. les Données de tierces parties présentes, fournies gratuitement par TCL Communication peuvent nécessiter des mises à jour et mises à niveau pavantes dans le futur. TCL Communication décline toute responsabilité quant à ces frais supplémentaires qui ne pourront être imputables qu'à l'acheteur. La disponibilité des applications peut varier en fonction des pays et opérateurs selon l'endroit le téléphone est utilisé ; en aucun cas, la liste des applications et logiciels possibles fournis avec les téléphones ne pourront être considérées comme un engagement de la part TCL Communication. Elles sont uniquement fournies à titre informatif à l'acheteur. Par conséguent, TCL Communication ne pourra être tenu responsable de l'indisponibilité d'une ou de plusieurs applications souhaitée(s) par l'acheteur puisque sa disponibilité dépend du pays et de l'opérateur de l'acheteur. TCL Communication mobile se réserve le droit, à tout moment, d'ajouter ou de supprimer des Données de tierces parties de ses téléphones sans avis préalable. TCL Communication ne pourra en aucun cas être tenu responsable par l'acheteur des conséquences éventuelles de leur suppression sur l'acheteur concernant toute utilisation ou tentative d'utilisation desdites applications et Données de tierces parties.

# Votre téléphone.....

## 1.1 Touches et connecteurs

#### 4034X/4034D/4034F:

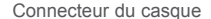

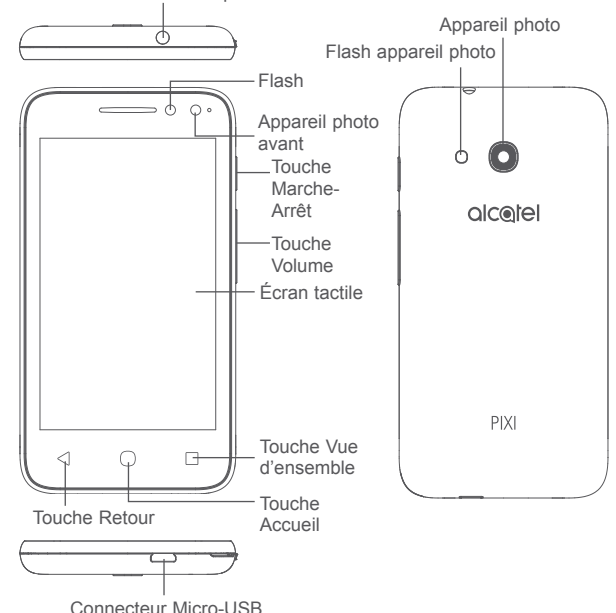

### 5045X/5045D :

### Connecteur du casque

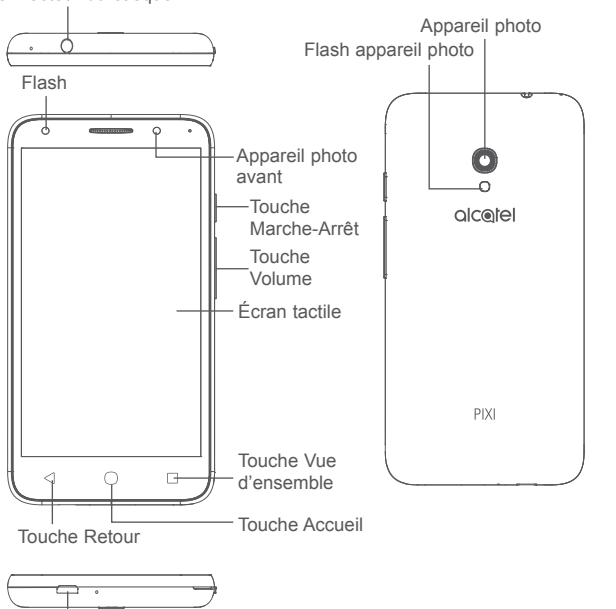

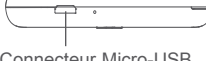

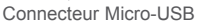

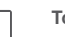

#### Touche Vue d'ensemble

· Appuyez pour passer d'une activité d'application particulière et d'un document particulier à l'autre.

## Touche Accueil

- Depuis chaque application ou écran, appuyer sur cette touche pour revenir à l'écran d'accueil.
- Maintenez appuvée pour activer Google Now.

## Touche Retour

 Appuvez sur cette touche pour revenir à l'écran précédent ou pour fermer une boîte de dialoque. le menu des options, le volet des notifications, etc.

## Touche Marche-Arrêt

- · Appuyez : verrouille l'écran/allumer l'écran.
- Appuyez de manière prolongée : affiche le menu contextuel pour choisir entre Redémarrer. Éteindre et Mode Avion.
- Maintenez la touche Marche/Arrêt enfoncée pendant au moins 10 secondes pour forcer le redémarrage.
- · Maintenez les touches Marche-Arrêt et Volume (volume haut) appuyées en mode Éteint pour accéder au mode de récupération.
- Maintenez les touches Marche-Arrêt et Volume (volume bas) appuyées pour capturer l'écran.

## Touches de volume

- Au cours d'un appel, permettent de régler le volume du combiné ou du kit piéton.
- En mode Musique/Vidéo/Diffusion en continu, régler le volume multimédia.
- En mode Général, régler le volume de la sonnerie.
- · Couper la sonnerie d'un appel entrant.

## 1.2 Mise en marche

### 1.2.1 Configuration

#### Insérer ou extraire la carte SIM ou microSD

Une carte micro-SIM est nécessaire pour passer des appels et utiliser les réseaux mobiles. Si vous possédez une carte SIM, insérez-la avant de configurer le téléphone. N'essayez pas d'insérer d'autres types de SIM, comme une carte mini et nano, car vous risquez d'abimer votre téléphone.

Éteignez votre téléphone avant d'insérer ou d'extraire la carte SIM/microSD.

#### Charger la batterie

Il est conseillé de recharger complètement la batterie. L'état de charge est indiqué par le pourcentage qui s'affiche à l'écran lorsque le téléphone est éteint. Le pourcentage augmente à mesure que le téléphone se recharge.

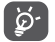

Afin de réduire la consommation électrique et le gaspillage d'énergie, débranchez votre chargeur une fois la batterie complètement rechargée, désactivez le Wi-Fi, le GPS, le Bluetooth ou les applications fonctionnant en tâche de fond lorsqu'elles ne sont pas utilisées. Dans les Paramètres, vous pouvez également baisser la luminosité de l'écran et raccourcir le délai de mise en veille.

## 1.2.2 Allumer votre téléphone

Maintenez la touche **Marche/Arrêt** enfoncée jusqu'à ce que le téléphone s'allume. L'écran s'allume au bout de quelques secondes. Déverrouillez le téléphone par la technique du balayage, par un code PIN, un mot de passe ou un schéma pour que l'écran d'accueil vous indique si vous avez défini un mode de verrouillage de l'écran dans les paramètres.

Si vous ne connaissez pas votre code PIN ou si vous l'avez oublié, adressezvous à votre opérateur. Ne laissez pas votre code PIN à proximité de votre téléphone. Conservez ces informations dans un endroit sûr lorsque vous ne les utilisez pas.

## 1.2.3 Éteindre votre téléphone

Maintenez la touche Marche/Arrêt enfoncée jusqu'à ce que les options Téléphone apparaissent, puis sélectionnez Éteindre.

## 1.3 Écran d'accueil

Appuyer sur la touche Accueil vous renvoie toujours à l'écran d'accueil principal. Vous pouvez personnaliser tous les écrans d'accueil en y ajoutant des applications favorites, des raccourcis et des widgets. Dans l'écran d'accueil, l'ensemble d'icônes inférieur est toujours visible, quelle que soit la page d'accueil que vous affichez. Cela inclut également l'onglet Application qui recense toutes vos applications disponibles.

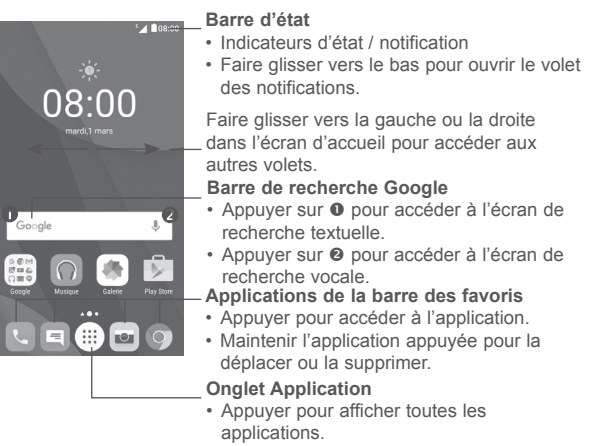

L'écran d'accueil s'étend de sorte à offrir plus d'espace pour ajouter des applications, des raccourcis, etc. Faites glisser horizontalement l'affichage pour obtenir une vue complète de l'écran d'accueil. Le point blanc parmi ceux repris dans la partie inférieure de l'écran indique l'écran actif.

## 1.3.1 Utiliser l'écran tactile

Appuyer (sélectionner)

Pour ouvrir une application, appuyez dessus avec le doigt.

# Pression maintenue

Pour accéder aux options proposées pour un élément, appuvez de manière prolongée. Par exemple, sélectionnez un contact dans Contacts, puis maintenez le doigt dessus : une liste d'options s'affiche alors à l'écran.

# Faire glisser

Placez le doigt sur l'écran afin de faire glisser un obiet ailleurs.

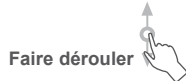

Faites glisser le doigt sur l'écran afin de faire défiler verticalement les applications, les images et les pages Web. Vous pouvez également faire défiler l'écran horizontalement

L'appareil prend également en charge le zoom à l'aide d'un doigt dans les fonctions SMS/MMS, Gmail, Appareil photo et Galerie. Appuyer deux fois sur l'écran pour agrandir/réduire l'affichage.

## Feuilleter

Comparable au glissement, ce geste permet des déplacements plus rapides.

# Pincer/Écarter

Placez deux doigts sur la surface de l'écran, puis écartez-les ou rapprochezles pour redimensionner un élément à l'écran.

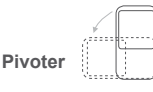

Réorientez automatiquement l'écran du mode portrait au mode paysage en faisant pivoter le téléphone sur le côté pour bénéficier d'un affichage plus étendu

#### 132 **Barre d'état**

La barre d'état vous permet de visualiser l'état du téléphone (à droite) et les informations de notification (à gauche).

#### Volet des notifications

Faites glisser la barre d'état vers le bas pour afficher les notifications, et faitesla glisser à nouveau vers le bas pour ouvrir le volet des paramètres rapides. Faites-la glisser vers le haut pour la refermer. À partir de ce panneau, vous pouvez ouvrir des éléments et autres rappels signalés par des icônes de notification, ou consulter des informations sur le réseau sans fil.

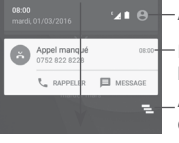

- Appuver pour ouvrir le volet des paramètres rapides.

Faire glisser une notification sur le côté pour la supprimer.

\_Appuyer pour effacer toutes les notifications d'événements (les autres notifications en cours restent présentes à l'écran).

#### Volet des paramètres rapides

Faites glisser deux fois le volet des notifications vers le bas ou appuyez sur 🟩 pour ouvrir le volet des paramètres rapides.

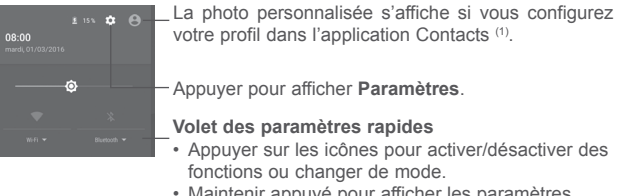

Maintenir appuvé pour afficher les paramètres.

#### 133 Barre de recherche

Le téléphone propose une fonction de recherche qui permet de retrouver des informations sur votre téléphone, dans vos applications ou sur le Web.

(1) Voir « 3.3.1 Consulter vos contacts »

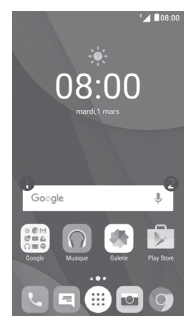

## • Recherche textuelle

- · Appuyez sur la barre de recherche depuis l'écran d'accueil.
- · Saisissez le mot ou l'expression à rechercher.
- Appuyez sur sur le clavier si vous souhaitez effectuer une recherche sur le Web.

#### Recherche vocale

- Appuyez sur U depuis la barre de recherche afin d'afficher une zone de dialogue.
- Énoncez le mot ou l'expression à rechercher. Une liste de résultats de recherche apparaît dans laquelle vous pouvez effectuer votre choix.

## 1.3.4 Verrouiller/Déverrouiller votre écran

Pour protéger votre téléphone et votre confidentialité, vous pouvez verrouiller l'écran de votre téléphone à l'aide d'une panoplie étendue de schémas, de code PIN, de mots de passe, etc. à travers les **Paramètres > Paramètres de verrouillage** <sup>(1)</sup> ou **Sécurité** <sup>(2)</sup> **> Verrouillage de l'écran**.

Pour créer un schéma, un code PIN ou un mot de passe de déverrouillage de l'écran (suivre les instructions à l'écran)

- Accédez aux options Paramètres > Paramètres de verrouillage <sup>(1)</sup> ou Sécurité <sup>(2)</sup> > Verrouillage de l'écran > Schéma/Code PIN/Mot de passe.
- <sup>(1)</sup> PIXI 4 (4) (4034X, 4034D, 4034F) uniquement
- (2) PIXI 4 (5) (5045X, 5045D) uniquement

· Définissez votre propre schéma, code PIN ou mot de passe.

#### Pour verrouiller l'écran du téléphone

Appuyez une fois sur la touche Marche-Arrêt pour verrouiller l'écran.

#### Pour déverrouiller l'écran du téléphone

Appuyez une fois sur la touche **Marche/Arrêt** pour allumer l'écran, faites glisser le doigt pour tracer la séquence de déverrouillage que vous avez créée ou saisissez le code PIN ou le mot de passe pour déverrouiller l'écran.

Si vous optez pour l'option **Balayage** comme verrouillage de l'écran, balayez l'icône du cadenas vers le haut pour déverrouiller l'écran, balayez vers la gauche pour ouvrir **Appareil photo**, balayez vers la droite pour accéder à **Téléphone** <sup>(1)</sup> ou pour ouvrir **Recherche vocale** <sup>(2)</sup>.

## 1.3.5 Personnaliser l'écran d'accueil

#### Ajouter une application ou un widget

Vous pouvez appuyer de manière prolongée sur un dossier, une application ou un widget pour activer le mode Déplacer, puis faire glisser l'élément vers votre écran d'accueil favori.

#### Repositionner une application ou un widget

Appuyez de manière prolongée sur l'élément à repositionner pour activer le mode Déplacer, faites glisser l'élément vers l'emplacement souhaité, puis relâchez-le. Vous pouvez déplacer des éléments à la fois sur l'écran d'accueil et dans la zone des favoris. Maintenez l'icône située sur le bord gauche ou droit de l'écran pour faire glisser l'élément sur un autre écran d'accueil.

#### Supprimer

Appuyez de manière prolongée sur l'élément à supprimer afin d'activer le mode Déplacer, faites glisser l'élément en haut de l'icône **Supprimer** et relâchez-le lorsqu'il devient rouge.

- <sup>(1)</sup> PIXI 4 (4) (4034X, 4034D, 4034F) uniquement
- <sup>(2)</sup> PIXI 4 (5) (5045X, 5045D) uniquement

#### Créer des dossiers

Pour réorganiser les éléments (raccourcis ou applications) présents sur l'écran d'accueil et dans la zone des favoris, vous pouvez les ranger dans un dossier en les empilant les uns sur les autres. Pour renommer un dossier, ouvrez-le et appuyez sur sa barre de titre pour saisir le nouveau nom.

#### Personnaliser le fond d'écran

Appuyez de manière prolongée sur une zone vide de l'écran d'accueil, puis appuyez sur FONDS D'ÉCRAN ou accédez à Paramètres > Affichage > Fond d'écran pour personnaliser le fond d'écran.

### 1.3.6 Widgets et applications récemment utilisées

#### Consulter des widgets

Appuyez de manière prolongée sur une zone vide de l'écran d'accueil et appuyez sur **WIDGETS** pour afficher tous les widgets.

Appuyez sur le widget déjà sélectionné, puis faites-le glisser à son nouvel emplacement.

#### Consulter les applications récemment utilisées

Appuyez sur la touche Vue d'ensemble pour afficher vos dernières applications utilisées. Appuyez sur une vignette pour ouvrir l'application correspondante, ou balayez-la du doigt vers la gauche ou vers la droite pour la supprimer de la liste.

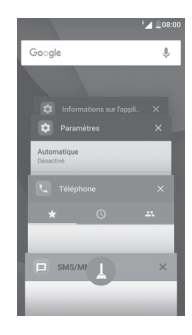

Appuyez sur (1) en bas de l'écran pour fermer toutes les applications en cours d'exécution.

#### 1.3.7 Régler le volume

#### À l'aide de la touche Volume

Pour régler le volume, appuyez sur la touche **Volume**. Pour activer le vibreur, appuyez sur la touche **Volume bas** jusqu'à ce que le téléphone vibre. Appuyez à nouveau sur la touche **Volume (bas)** pour activer le mode **Ne pas déranger**.

#### À l'aide du menu Paramètres

Appuyez sur ()) depuis l'écran d'accueil pour ouvrir la liste d'applications, puis accédez aux options **Paramètres > Sons et notifications**. Vous pouvez régler librement le volume multimédia, des alarmes, des appels, des notifications, etc.

# Saisir du texte

## 2.1

#### Paramètres du clavier à l'écran

Appuvez sur Paramètres > Langue et saisie, puis sélectionnez le clavier à configurer. Vous pouvez alors choisir parmi la série de paramètres qui apparaît.

#### Changer l'orientation du clavier à l'écran

Faites pivoter le téléphone sur le côté ou replacez-le à l'endroit afin de changer l'orientation du clavier à l'écran. Vous pouvez également le régler en modifiant les paramètres (pour ce faire, accéder à Paramètres > Affichage, cochez la case Rotation automatique de l'écran (1) ou appuvez sur Si l'appareil est pivoté > Faire pivoter le contenu à l'écran pour lui faire changer de sens (2),)

#### 211 Clavier Android

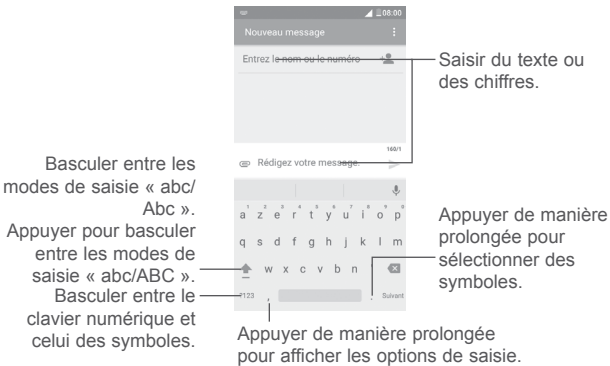

# Utiliser le clavier à l'écran

#### 2.2 Modifier le texte

Vous pouvez modifier le texte que vous saisissez.

- Appuvez de manière prolongée sur le texte à modifier.
- Faites glisser les onglets pour modifier la partie en surbrillance.
- · Les options suivantes apparaissent : TOUT SÉLECTIONNER . COUPER . COPIER et PARTAGER

| e '،                      | 1 ₹08:00 |                            | 08:00 |
|---------------------------|----------|----------------------------|-------|
|                           | ÷        | Nouveau message            |       |
| ntrez le nom ou le numéro | ÷.       | Entrez le nom ou le numéro | ÷.    |
|                           |          |                            |       |
| TOUT SELECTIONNER         | 159/1    | COUPER COPIER              | 159/1 |
| A                         | $\geq$   | © A                        | >     |

#### Vous pouvez également insérer un nouveau texte

- Appuvez à l'endroit où vous voulez saisir du texte ou appuvez de manière prolongée sur un espace vierge. Le curseur clignote et l'onglet apparaît. Faites glisser l'onglet pour déplacer le curseur.
- Si vous avez coupé ou copié du texte, appuvez sur l'onglet pour afficher l'icône COLLER qui vous permet d'effectuer le collage de n'importe quel texte préalablement copié.

| ~            |            | °⊿ ⊒08:0         |
|--------------|------------|------------------|
|              |            |                  |
| Entrez le no | m ou le nu | iméro + <b>2</b> |
|              |            |                  |
|              |            |                  |
| COLLER       |            |                  |
|              |            | 159)             |
| @ <u>A</u>   |            |                  |

PIXI 4 (4) (4034X, 4034D, 4034F) uniquement (1)

PIXI 4 (5) (5045X, 5045D) uniquement (2)

# Appeler, Appels et Contacts.

#### 3.1 Appel téléphonique.....

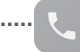

#### 3.1.1 Passer un appel

Pour passer un appel lorsque le téléphone est activé, accédez à l'écran d'accueil et appuvez sur l'icône Téléphone 📞 dans la barre des favoris.

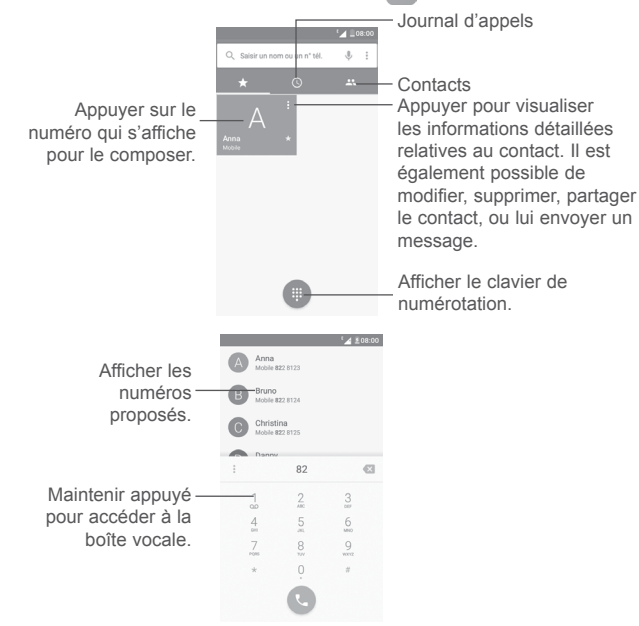

Composez ensuite directement le numéro souhaité à partir du clavier ou sélectionnez un correspondant dans Appels ou Contacts en appuvant sur les onglets, puis en appuyant sur **\** pour passer l'appel.

Vous pouvez enregistrer le numéro dans vos Contacts en appuyant sur l'icône Créer un nouveau contact 🐏 ou Ajouter aux Contacts

Si vous faites une erreur, vous pouvez supprimer les chiffres incorrects en appuyant sur 🗙

Pour mettre fin à l'appel, appuyez sur Fin.

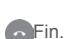

#### Passer un appel international

Pour passer un appel international, maintenez 0 appuyé pour marguer le symbole « + », composez l'indicatif du pays suivi du numéro de téléphone complet, puis sélectionnez 🕔

### Passer un appel d'urgence

Si votre téléphone est sous couverture d'un réseau, composez le numéro d'urgence et appuyez sur 💽 pour passer un appel d'urgence. Il n'est pas nécessaire d'insérer une carte SIM, ni de taper le code PIN.

#### Accepter ou rejeter un appel 3.1.2

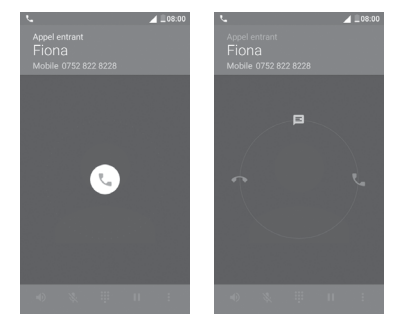

Lorsque vous recevez un appel :

Faites glisser l'icône 🕔 vers la droite pour répondre.

- Faites glisser l'icône 🕔 vers la gauche pour rejeter l'appel.
- Pour rejeter l'appel et envoyer un message prédéfini, faites glisser l'icône
   vers le haut.

Pour désactiver la sonnerie des appels entrants, appuyez sur la touche **Volume** ou retournez le téléphone si l'option **Retourner coupe le son** est activée dans les options **Paramètres > Gestes tactiles**.

## 3.1.3 Appeler votre messagerie vocale

Votre messagerie vocale est mise à disposition par l'opérateur afin que vous ne manquiez aucun appel. Cette messagerie fonctionne comme un répondeur que vous pouvez consulter à tout moment.

Pour écouter votre messagerie vocale, maintenez 1 appuyé sur le clavier.

Pour configurer votre numéro de messagerie vocale, appuyez sur l'icône :, puis sur **Paramètres > Paramètres d'appel > Messagerie vocale**.

Si vous recevez un message vocal, l'icône **OO** apparaît dans la barre d'état. Faites glisser le volet des notifications vers le bas et appuyez sur **Nouveau message vocal** pour l'ouvrir.

## 3.1.4 En cours d'appel

Pour régler le volume lors d'un appel, appuyez sur la touche Volume haut/ bas.

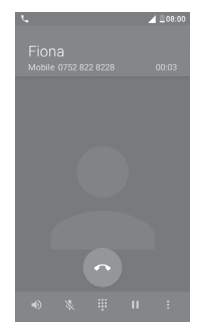

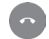

Raccrocher l'appel en cours.

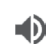

Appuyez une fois pour activer le haut-parleur en cours d'appel. Appuyez à nouveau pour désactiver le haut-parleur.

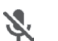

Appuyez une fois pour couper le son de l'appel en cours. Appuyez à nouveau pour réactiver le son de l'appel.

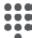

.

Affichez le clavier de numérotation.

Appuyez une fois pour mettre l'appel en cours en attente. Appuyez à nouveau pour récupérer l'appel.

Ouvrez les options **Ajouter un appel** ou **Lancer** l'enregistrement.

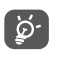

Afin d'éviter les pressions involontaires sur l'écran tactile lors des appels, l'écran se verrouille automatiquement lorsque vous placez le téléphone à l'oreille et se déverrouille quand vous l'en éloignez.

## 3.1.5 Gérer plusieurs appels

Grâce à votre téléphone, vous pouvez gérer plusieurs appels simultanément.

#### Passer un appel en conférence (1)

Vous pouvez établir une conférence comme suit :

- Appelez le premier participant à la conférence.
- Appuyez sur : et sélectionnez Ajouter un appel.
- Composez le numéro de téléphone de la personne que vous souhaitez ajouter à la conférence et appuyez sur . Vous pouvez également ajouter des participants à partir des options Appels ou Contacts.
- Appuyez sur : , puis sélectionnez Fus.appels pour lancer la conférence.
- Appuyez sur pour mettre fin à la conférence et déconnecter tous les participants.

(1) Selon votre opérateur.

## 3.1.6 Paramétrer les options d'appel

Appuyez sur 🚦 , puis sur **Paramètres** depuis l'écran Téléphone afin d'afficher les options suivantes :

#### Options d'affichage

- Trier par : définissez l'affichage des contacts sur Prénom ou Nom.
- Format de nom : définissez l'affichage du nom sur Prénom d'abord ou sur Nom d'abord.

## Réponses rapides

 Pour modifier les réponses rapides utilisées lorsque vous refusez un appel par message.

## Paramétrer les options d'appel

· Messagerie vocale

Service : cette option permet d'ouvrir une boîte de dialogue où vous pouvez sélectionner le service de messagerie de l'opérateur ou tout autre service.

**Configuration :** si vous utilisez le service de messagerie de votre opérateur, une boîte de dialogue s'ouvre, vous permettant de saisir le numéro de téléphone à utiliser pour écouter et gérer votre messagerie vocale.

Son : pour sélectionner le son de notification de nouveaux messages vocaux.

 $\ensuremath{\textit{Vibreur}}$  : cochez cette case pour activer le vibreur lors d'un message vocal entrant.

#### Numéros autorisés

Le mode numéros autorisés (FDN) est un mode de fonctionnement de la carte SIM qui permet de restreindre les appels sortants à certains numéros de téléphone. Ces numéros sont ajoutés à la liste des numéros autorisés. L'application la plus pratique des numéros autorisés est la possibilité pour les parents de restreindre les numéros de téléphone que leurs enfants peuvent appeler.

Pour des raisons de sécurité, vous serez invité à activer ces numéros en saisissant le code PIN2 de la carte SIM que vous obtiendrez auprès de votre fournisseur de services ou du fabricant de la carte.

#### • Transfert d'appel

Pour configurer la manière dont les appels sont transférés lorsque vous êtes occupé, que vous ne répondez pas ou que vous n'êtes pas joignable.

#### · Interdiction d'appels

Vous pouvez activer ou désactiver l'interdiction des appels entrants et sortants. Les options suivantes sont disponibles :

Tous les appels sortants : tous les appels sortants sont bloqués.

App. sortants internationaux : tous les appels sortants sont bloqués à l'international.

Appels sortants internationaux sauf vers pays d'origine : les appels sortants internationaux sont bloqués, à l'exception de ceux passés vers votre pays d'abonnement.

Tous les appels entrants : tous les appels entrants sont bloqués.

Appels entrants en déplacement : les appels entrants sont bloqués lorsque vous êtes à l'étranger.

Tout annuler : désactive toutes les interdictions d'appels.

**Changer passe interdic.** : change le mot de passe d'interdiction d'origine pour activer l'interdiction d'appel.

· Autres paramètres

Numéro de l'appelant : le téléphone utilise alors les paramètres opérateur par défaut et affiche votre numéro à vos correspondants.

Appel en attente : cochez cette case pour être notifié d'un nouvel appel entrant au cours d'un appel.

Statut d'appel en attente : ouvre une boîte de dialogue dans laquelle vous pouvez vérifier l'état d'attente de votre appel.

## 3.2 Journal d'appels

Vous pouvez ouvrir l'historique des appels en appuyant sur  $\bigcirc$  depuis l'écran Téléphone.

Appuyez sur un contact pour afficher des opérations supplémentaires.

Vous pouvez afficher les informations détaillées d'un appel, renuméroter son numéro ou rappeler un contact ou numéro, etc.

Pour afficher l'intégralité du journal d'appels, appuyez sur Afficher l'historique entier des appels en bas de l'écran.

Appuyez sur : , puis sélectionnez **Supprimer** ou **Effacer l'historique des appels** pour effacer tout journal d'appel inutile.

3.3 Contacts.....

Vous pouvez afficher et créer des contacts sur votre téléphone, puis les synchroniser avec vos contacts Gmail, d'autres applications sur le Web ou sur votre téléphone.

## 3.3.1 Consulter vos Contacts

Pour consulter vos contacts, appuyez sur l'onglet Application (iii) depuis l'écran d'accueil, puis sélectionnez **Contacts**.

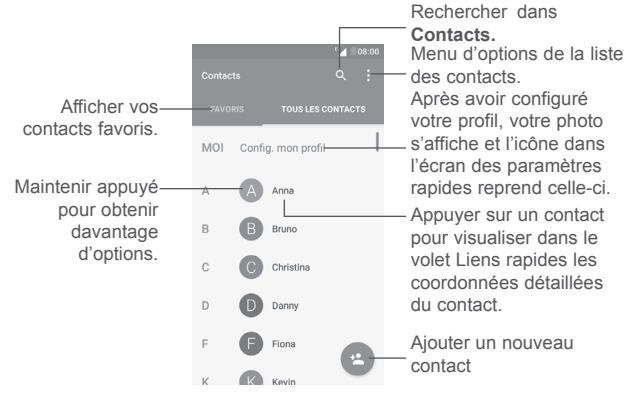

#### Retirer des contacts

Maintenez le contact à retirer appuyé jusqu'à ce que sa photo devienne appuyez sur : , puis sélectionnez **Supprimer**.

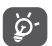

Le contact retiré est également supprimé des autres applications du téléphone ou du Web lors de la synchronisation suivante.

Appuyez sur 🚦 pour afficher le menu d'options de la liste des contacts.

Les options suivantes sont disponibles :

.

- Contacts à Choisir les contacts à afficher.
- Importer/Exporter Importer ou exporter des contacts entre des comptes, le téléphone, la carte SIM, la mémoire interne et la carte SD.
- Groupes Afficher ou créer des groupes de contacts.
- Comptes Gérer les paramètres de synchronisation pour différents comptes.
- Paramètres
   Ouvrir les paramètres d'affichage des contacts.
- Liste des contacts Afficher vos contacts bloqués. Vous pouvez également bloqués débloquer un contact en appuyant sur l'icône de l'application correspondante.

## 3.3.2 Ajouter un contact

Appuyez sur l'icône 🔄 dans la liste des contacts pour créer un nouveau contact.

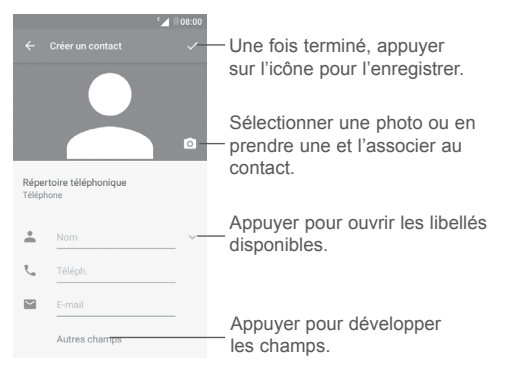

Faites défiler l'écran vers le haut ou vers le bas pour accéder aux divers champs.

#### Ajouter/Supprimer des contacts des favoris (1)

Pour ajouter un contact à vos favoris, appuyez sur le contact afin d'ouvrir l'écran de ses coordonnées, puis appuyez sur A.

Pour retirer un contact des favoris, appuyez sur 🜟 présent sur l'écran des coordonnées du contact.

## 3.3.3 Modifier vos contacts

Pour modifier les coordonnées d'un contact, appuyez sur 
 dans l'écran de ses coordonnées.

Lorsque vous avez fini, appuyez sur 🗸 pour enregistrer.

#### Modifier le numéro de téléphone par défaut d'un contact

Le numéro de téléphone par défaut (numéro prioritaire pour passer un appel ou envoyer un message) sera toujours affiché sous le nom du contact.

Pour modifier le numéro de téléphone par défaut, appuyez de manière prolongée sur le numéro que vous souhaitez définir comme numéro de téléphone par défaut sur l'écran des coordonnées du contact, puis sélectionnez **Définir par défaut**. Une icône représentée par le symbole **C** s'affiche ensuite en regard du numéro.

Ce choix n'est possible que lorsque le contact a plusieurs numéros.

## 3.3.4 Utiliser les Liens rapides Android

Appuyez sur un contact pour ouvrir Liens rapides vers Android, puis appuyez sur un enuméro pour passer un appel ; appuyez sur pour envoyer un message.

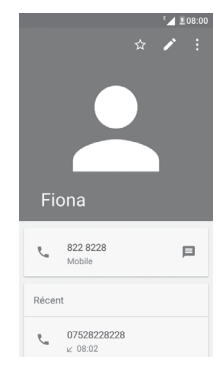

Les icônes disponibles sur le volet Liens rapides dépendent des informations dont vous disposez à propos du contact, ainsi que des applications et des comptes configurés sur votre téléphone.

<sup>(1)</sup> Seuls les contacts du téléphone et du compte peuvent être ajoutés aux favoris.

#### 3.3.5 Importer, exporter et partager des contacts

Depuis l'écran Contacts, appuyez sur : afin d'ouvrir le menu d'options, appuyez sur **Importer/Exporter**, puis choisissez les contacts à importer ou exporter depuis ou vers vos comptes, la carte SIM, le téléphone, la mémoire interne, la carte SD, etc.

Pour importer/exporter un seul contact depuis/vers la carte SIM, sélectionnez le contact que vous souhaitez importer/exporter, puis appuyez sur **OK** pour confirmer.

Vous pouvez partager un ou plusieurs contacts avec d'autres personnes en leur envoyant une vCard via Bluetooth, Gmail, etc.

Pour ce faire, sélectionnez le contact à partager, appuyez sur l'icône **:** et sur **Partager** depuis l'écran des coordonnées du contact, puis choisissez l'application avec laquelle effectuer l'opération.

#### 3.3.6 Afficher des contacts

Vous pouvez définir quel groupe de contacts afficher dans la liste des contacts. Appuyez sur 🚦, puis sur **Contacts à afficher** depuis l'écran de la liste des contacts, puis sélectionnez les contacts.

Appuyez sur : et sur **Paramètres** pour trier la liste selon le critère **Prénom** ou **Nom** et pour définir ensuite le format de nom en utilisant l'option **Prénom** d'abord ou **Nom** d'abord.

### 3.3.7 Fusionner/Fractionner des contacts<sup>(1)</sup>

Pour éviter tout doublon, vous pouvez ajouter les informations d'un nouveau contact à celles d'un contact existant.

Sélectionnez le contact auquel vous souhaitez ajouter des informations, appuyez sur pour accéder à l'écran de modification du contact, puis sur et sélectionnez **Joindre**.

Vous devez ensuite sélectionner le contact dont vous souhaitez fusionner les informations avec celles du premier contact.

Les informations du second contact sont alors ajoutées à celles du premier contact, et le second contact n'apparaît plus dans la liste des contacts.

<sup>(1)</sup> Uniquement disponible pour les contacts du téléphone.

Pour dissocier les informations d'un contact, sélectionnez le contact souhaité, appuyez sur pour accéder à l'écran de modification du contact, puis sur et sélectionnez **Séparer**, puis appuyez sur **OK** pour confirmer.

#### 3.3.8 Synchroniser des contacts entre plusieurs comptes

Les contacts, les données ou d'autres informations sont synchronisables à partir de plusieurs comptes, en fonction des applications installées sur votre téléphone.

Pour ajouter un compte, appuyez sur : dans la liste des contacts, puis sélectionnez Comptes > Ajouter un compte.

Il vous est ensuite demandé de sélectionner le type de compte que vous ajoutez, tel que Google, Personnel (IMAP), etc.

Comme pour la configuration des autres comptes, vous devez saisir des informations détaillées, telles que le nom d'utilisateur, le mot de passe, etc.

Vous pouvez supprimer un compte et toutes les informations correspondantes du téléphone. Appuyez sur le compte que vous souhaitez supprimer, appuyez sur i et sélectionnez **Supprimer le compte**, puis validez.

#### Synchronisation auto

Dans l'écran **Comptes**, appuyez sur :, puis cochez la case **Synchro auto données** pour activer la fonction.

# 4. SMS/MMS .....

Vous pouvez rédiger, modifier et recevoir des SMS et MMS à l'aide de ce téléphone.

Accédez à l'écran d'accueil et appuyez sur l'icône SMS/MMS 🔲 dans la barre des favoris.

## 4.1 Rédiger un nouveau message

Sur l'écran reprenant la liste des messages, appuyez sur l'icône de nouveau message + pour rédiger un SMS ou un MMS.

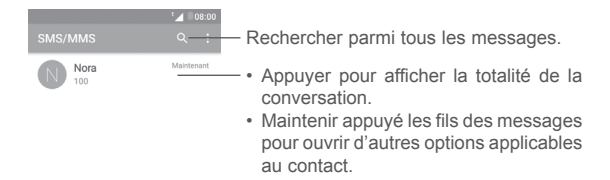

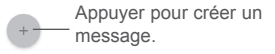

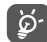

Dans le cas d'un contact enregistré, sélectionnez sa photo afin d'ouvrir le volet Liens rapides pour communiquer avec le contact. Dans le cas d'un contact non enregistré, appuyez sur sin d'ajouter son numéro à vos **Contacts**.

#### Envoyer un SMS

Indiquez le nom du destinataire ou son numéro du téléphone portable dans la barre des destinataires ou appuyez sur + pour en ajouter, puis appuyez sur la barre de contenu pour saisir le corps du message. Une fois terminé, appuyez sur pour transmettre le SMS.

Un SMS de plus de 160 caractères sera facturé comme plusieurs SMS. Un compteur situé au-dessus de l'icône ➤ vous rappelle le nombre de caractères restants dans le message en cours.

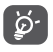

Certaines lettres (accentuées par exemple) augmentent également la taille d'un SMS, ce qui peut générer l'envoi de plusieurs SMS à votre destinataire.

#### Envoyer un MMS

Les MMS sont des messages permettant d'envoyer des vidéos, des images, des photos, des contacts, des diapositives et des sons à d'autres téléphone portables compatibles ou à des adresses e-mail.

Un SMS est automatiquement converti en MMS lorsque des fichiers multimédia (image, vidéo, son, diapositives, etc.) sont joints, ou qu'un objet ou des adresses e-mail sont ajoutés.

Pour envoyer un MMS, saisissez le numéro de téléphone ou le nom du destinataire dans la barre des destinataires, puis appuyez sur la barre de contenu pour saisir le corps du message.

Appuyez sur : pour ouvrir le menu des options, puis sur Ajouter un objet pour insérer un objet.

Appuyez sur 🗁 pour joindre une photo, une vidéo, un son, etc.

Une fois terminé, appuyez sur 🎽 pour transmettre le MMS.

Options des pièces jointes :

- Prendre une Ouvrez l'appareil photo pour prendre une nouvelle photo à envoyer en pièce jointe.
- Filmer Ouvrez le caméscope pour enregistrer une vidéo à envoyer en pièce jointe.
- Enregistrer Ouvrez l'enregistreur pour enregistrer un message vocal à envoyer en pièce jointe.
- Contact Accédez aux Contacts pour sélectionner un contact à mettre en pièce jointe.
- Images Ouvrez la galerie ou l'album multimédia pour sélectionner la photo à envoyer en pièce jointe.
- Vidéos Ouvrez la galerie ou l'album multimédia pour sélectionner la vidéo à envoyer en pièce jointe.
- Audio Sélectionnez un fichier audio à envoyer en pièce jointe.
- Agenda (1) Ouvrez Agenda pour sélectionner un ou plusieurs événements à joindre.
- Diaporama Accédez à l'écran de modification du diaporama, appuyez sur Ajouter une diapositive pour créer une diapositive, ou appuyez sur une diapositive pour la modifier.

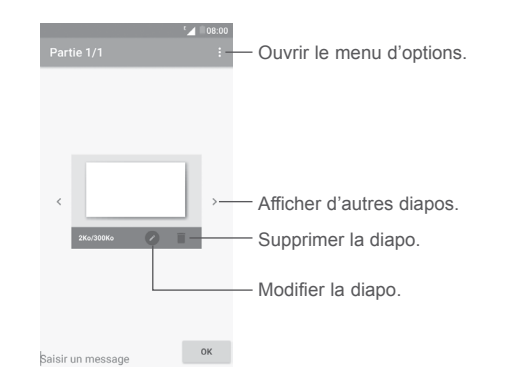

## 4.2 Gérer les messages

Lorsque vous recevez un nouveau message, l'icône vous le signale dans la barre d'état. Faites glisser la barre d'état vers le bas pour ouvrir le volet des notifications, appuyez sur le nouveau message pour l'ouvrir et lisez-le. Vous pouvez également ouvrir l'application SMS/MMS et sélectionner un message afin de l'ouvrir.

Les messages sont affichés sous forme de conversation.

Appuyez sur un message pour accéder à l'écran de saisie :

- Appuyer sur **L** pour appeler le numéro ;
- Appuyer sur 
   pour enregistrer le numéro dans Contacts ou pour afficher les coordonnées du contact si le numéro est enregistré ;
- Pour répondre à un message, tapez le corps du message, ou sélectionnez
   i, insérez un texte rapide, un contact, etc. et appuyez sur >.
- En maintenant un message appuyé, les options suivantes vous sont alors proposées : Copier le texte 
  , Transférer
  , Supprimer
  , menu des autres options
  , etc.

## 4.3 Définir les paramètres des messages

Dans l'écran de la liste des messages, appuyez sur : et sélectionnez Paramètres.

## SMS activé

Ouvrez la boîte de dialogue des options ou appuyez sur l'application SMS  $^{\rm (i)}$  pour changer d'application par défaut pour les SMS.

## SMS

- Demander un accusé Cochez cette case pour demander un accusé de de réception réception pour chaque SMS envoyé.
- Gestion messages Appuyez sur cette option pour gérer les SMS stockés sur votre carte SIM.
- Modifier le texte Appuyez sur cette option pour ajouter ou modifier rapide des modèles de message.
- Centre de services Ouvre un message indiquant le numéro du centre SMS de service.
- Période de validité
   Sélectionnez une période de validité au cours de laquelle l'opérateur du réseau continue à renvoyer le message s'il ne peut pas être immédiatement remis.
- Emplacement de stockage des SMS Sélectionnez la mémoire de votre téléphone ou la carte SIM comme emplacement de stockage des SMS.
- Gestion de l'alphabet Sélectionnez un mode Alphabet.
- Signature de SMS <sup>(1)</sup> Cochez cette case pour ajouter une signature aux SMS.
- Modifier la signature Appuyez pour ouvrir l'écran d'édition de la signature de SMS <sup>(1)</sup> des SMS.

#### MMS

- Messagerie en Quand l'option est activée, vous pouvez envoyer un groupe même message à plusieurs destinataires.
- Demander un accusé Demande un accusé de réception pour chaque de réception MMS envoyé.
- Demander un rapport Demande un rapport indiquant si les destinataires de lecture ont bien lu les MMS que vous leur envoyez.
- Envoyer rapport de Envoie automatiquement un rapport de lecture à l'expéditeur s'il en a formulé la demande.
- Récupération auto l'intégralité du MMS (y compris sa pièce jointe). Pour ne télécharger que l'en-tête du MMS, décochez cette case.
- Itinérance Cochez la case pour activer la relève automatique en itinérance.
- Mode de création Sélectionnez un mode de création.
- Taille maximale du message Sélectionnez cette option pour modifier la taille maximale du message autorisée.
- Priorité Définissez le degré de priorité.

#### Notifications

• Son

- Notifications sous
   Affiche les notifications de message dans la barre
   d'état.
- Silencieux
   Sélectionnez une durée de coupure du son en cas d'arrivée d'un nouveau message, ou désactivez le
   Muet en cochant la case.
  - Sélectionnez une sonnerie pour vous prévenir de l'arrivée des nouveaux messages.
- Afficher les Affiche une fenêtre pour les notifications Push si l'option est activée.

<sup>&</sup>lt;sup>(1)</sup> PIXI 4 (4) (4034X, 4034D, 4034F) uniquement

Paramètres généraux

- Taille police Sélectionnez une taille de police pour les messages.
- Anciens messages Supprime les anciens messages lorsque le nombre maximal de messages stockés est atteint. Pour désactiver la fonction, décochez la case.
- Limite pour les SMS Appuyez sur cette option pour définir le nombre de SMS à enregistrer par conversation.
- Limite pour les MMS Appuyez sur cette option pour définir le nombre de MMS à enregistrer par conversation.
- Activer la sonnerie de DC
   Cochez/décochez cette case pour activer/ désactiver la sonnerie lors des appels en diffusion cellulaire.
- Sélectionner Sélectionnez une sonnerie pour la diffusion sonnerie DC cellulaire.
- Diffusion cellulaire Active ou désactive le service de diffusion cellulaire, ou choisissez la langue et le canal de celui-ci.
- Activer messages Cochez/Décochez la case pour activer/désactiver WAP la réception de messages Push du réseau.

# **5** Agenda, réveil et calculatrice......

5.1 Agenda.....

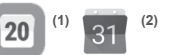

Utilisez l'Agenda pour gérer vos réunions, rendez-vous, etc.

Pour ouvrir l'agenda, appuyez sur l'onglet Application (iii) dans l'écran d'accueil, puis sur Agenda.

### 5.1.1 Vue multimode

#### PIXI 4 (4) (4034X, 4034D, 4034F)

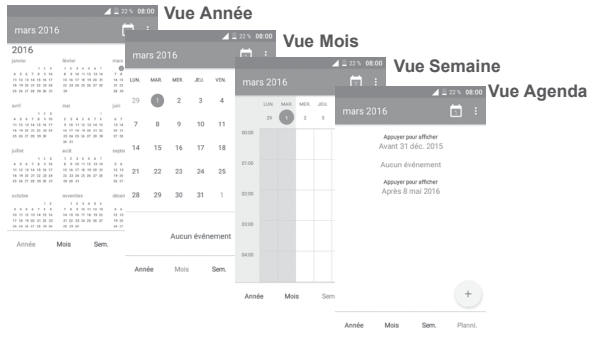

#### PIXI 4 (5) (5045X, 5045D)

Pour changer la vue de votre agenda, appuyez sur l'icône  $\neg$  en regard du nom du mois pour ouvrir la vue Mois, ou appuyez sur  $\equiv$ , puis sélectionnez **Planification, Jour, Sur 3 jours, Semaine** ou **Mois** pour changer de vue. Appuyez sur l'icône  $\boxed{1}$  <sup>(3)</sup> pour revenir à la vue Aujourd'hui.

- <sup>(1)</sup> PIXI 4 (4) (4034X, 4034D, 4034F) uniquement
- <sup>(2)</sup> PIXI 4 (5) (5045X, 5045D) uniquement
- <sup>(3)</sup> Le nombre reprend la date du jour.

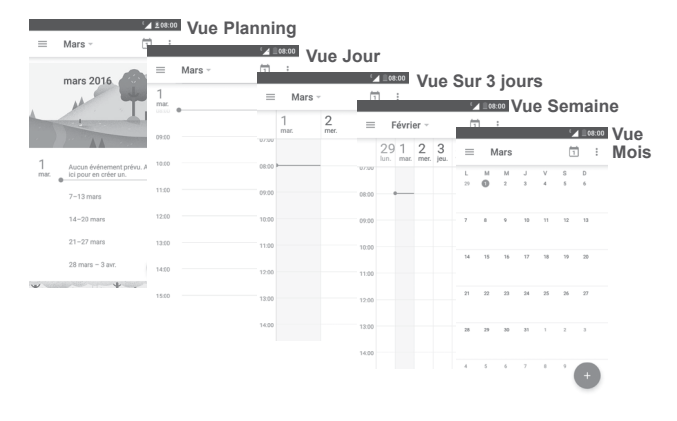

#### 5.1.2 Créer de nouveaux événements

Vous pouvez ajouter de nouveaux événements à partir de n'importe quelle vue de l'Agenda.

- Appuyez sur +
- Renseignez toutes les informations requises. Si l'événement concerne la totalité d'une journée, vous pouvez activer l'option **Journée entière**.
- Invitez des personnes à participer à l'événement. Indiquez en séparant par des virgules les adresses e-mail des invités. Ces derniers reçoivent une invitation à travers les applications Agenda et E-mail <sup>(1)</sup>.
- Une fois terminé, appuyez sur 
  <sup>(2)</sup> ou sur OK <sup>(1)</sup> en haut de l'écran.

Pour pouvoir ajouter un événement, vous devez ajouter au moins un compte d'agenda et activer la visibilité de l'agenda  $^{\rm (1)}.$ 

- <sup>1)</sup> PIXI 4 (5) (5045X, 5045D) uniquement
- <sup>(2)</sup> PIXI 4 (4) (4034X, 4034D, 4034F) uniquement

Appuyez sur un événement pour ouvrir ses détails, puis appuyez sur <sup>(1)</sup> / <sup>(2)</sup> pour modifier l'événement, ou appuyez sur <sup>(1)</sup> (<sup>1)</sup> ou sur Supprimer <sup>(2)</sup> pour le supprimer.

## 5.1.4 Définir un rappel d'événement

Si vous avez défini un rappel pour un événement, l'icône  $1^{(1)}$   $3^{(2)}$  apparaît dans la barre d'état pour vous prévenir de l'imminence de l'événement.

Faites glisser la barre d'état vers le bas pour afficher le volet de notification, puis appuyez sur le nom de l'événement pour afficher l'écran Notifications de l'agenda.

Appuyez sur la touche **Retour** pour conserver tous les rappels en attente dans la barre d'état et le panneau de notification.

5.2 Heure .....

Votre téléphone mobile est équipé d'une horloge intégrée. Pour l'ouvrir, appuyez sur l'onglet Application in dans l'écran d'accueil, puis sur **Horloge**.

## 5.2.1 Alarme

#### Définir une alarme

Depuis l'écran **Heure**, appuyez sur 🚫 pour accéder à l'écran **Alarmes**, puis sur 🛖 pour ajouter une nouvelle alarme. Les options suivantes apparaissent :

- Heure Appuyez sur les chiffres pour régler l'heure de l'alarme.
- Répéter
   Cochez la case de l'option Répéter, puis sélectionnez les jours auxquels vous voulez que votre alarme soit inactive.
- Sonnerie Sélectionnez une sonnerie pour l'alarme.
- Vibreur
   Cochez la case pour activer/désactiver le vibreur.
- Libellé Appuyez sur cette option pour nommer l'alarme.
- <sup>(1)</sup> PIXI 4 (4) (4034X, 4034D, 4034F) uniquement

<sup>(2)</sup> PIXI 4 (5) (5045X, 5045D) uniquement

Appuyez sur l'icône V en dessous d'une alarme réglée pour développer le volet pour la modification. Appuyez sur 🚔 pour supprimer l'alarme.

#### Définir les paramètres de l'alarme

Appuyez sur : depuis l'écran **Alarmes**. Les options suivantes sont disponibles dans les **Paramètres** :

## Horloge

- Style Appuyez pour indiquer soit le style Analogique, soit le style Numérique.
- Horloge automatique Ajoute automatiquement une horloge de bureau à la maison lorsque vous voyagez à l'étranger. Pour la désactiver, décochez la case.
- Fuseau horaire domicile Appuyez sur cette option pour définir le fuseau horaire domicile.

## Alarmes

- Mode Silencieux Sélectionnez une durée après laquelle couper le après son.
- Durée avant Appuyez pour définir la fréquence de répétition.
- Volume Appuyez sur cette option pour définir le volume de l'alarme.
- Boutons du volume Réglez les actions qu'entraînent les touches d'augmentation/réduction du volume lorsque l'alarme sonne : Répéter, Rejeter ou Ne rien faire.
- Premier jour de la Indiquez si la semaine doit démarrer le samedi, semaine dimanche ou lundi.
- Retourner: activer (1) Activez l'interrupteur pour la fonction de retournement entraînant l'action Répéter ou Rejeter de l'alarme.

## 5.2.2 Horloge

Pour afficher l'horloge, appuyez sur 🕔 depuis l'écran Heure.

• Appuyez sur 🛞 pour ajouter un fuseau horaire repris dans la liste.

## 5.2.3 Compte à rebours

Depuis l'écran Heure, appuyez sur  $\underline{X}$  pour accéder à l'écran Compte à rebours.

Utilisez les chiffres pour définir le temps du compte à rebours. Tapez la durée en heures, minutes et secondes.

Appuyez sur pour lancer le compte à rebours.

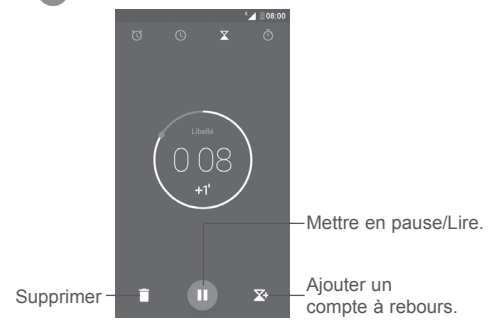

## 5.2.4 Retardateur

Depuis l'écran **Heure**, appuyez sur o pour accéder à l'écran **Retardateur**. Appuyez sur pour lancer la minuterie.

Afficher la liste des enregistrements selon l'heure actualisée : appuyez sur .

Pause : appuyez sur

Partager la minuterie par Bluetooth, Gmail, etc. : appuyez sur <

Supprimer l'enregistrement : appuyez sur

## 5.3 Calculatrice.....

Pour résoudre les problèmes mathématiques à l'aide de **Calculatrice**, appuyez sur l'onglet Application ()) depuis l'écran d'accueil, puis sur **Calculatrice**.

Vous avez le choix entre les deux volets suivants : Calculs de base et calculs scientifiques.

Pour passer des fonctions de base aux fonctions avancées, vous pouvez :

- Balayez l'écran de la calculatrice de base depuis la gauche pour la changer en calculatrice scientifique.
- Vous pouvez également activer le mode paysage depuis le volet des fonctions de base pour ouvrir la calculatrice scientifique. Cette option n'est disponible que si l'une des options suivantes est activée : Paramètres > Affichage > Rotation automatique de l'écran <sup>(1)</sup>, ou Si l'appareil est pivoté <sup>(2)</sup> > Faire pivoter le contenu à l'écran pour lui faire changer de sens.

|  | ▲ ≣08:00 |   |  |   |  |       |
|--|----------|---|--|---|--|-------|
|  |          |   |  |   |  | ⊿ ∎08 |
|  |          |   |  |   |  |       |
|  |          |   |  |   |  |       |
|  |          | 7 |  | × |  |       |
|  | ×        | 4 |  |   |  |       |
|  |          | 1 |  |   |  |       |
|  | -        |   |  |   |  |       |
|  | ×        | • |  |   |  |       |
|  |          |   |  |   |  |       |
|  |          |   |  |   |  |       |
|  | +        |   |  |   |  |       |
|  |          |   |  |   |  |       |

Entrez un nombre, sélectionnez le type d'opération à effectuer, entrez le deuxième nombre, puis appuyez sur « = » pour afficher le résultat. Appuyez sur vour effacer les chiffres un à un, ou maintenez l'icône vappuyée pour tout effacer.

- <sup>(1)</sup> PIXI 4 (4) (4034X, 4034D, 4034F) uniquement
- <sup>(2)</sup> PIXI 4 (5) (5045X, 5045D) uniquement

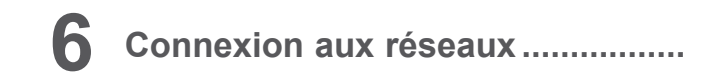

Votre téléphone peut se connecter à Internet par le biais de réseaux GPRS/ EDGE/3G/4G <sup>(1)</sup> ou Wi-Fi.

## 6.1 Connexion à Internet

- × + =

### 6.1.1 GPRS/EDGE/3G/4G (1)

La première fois que vous allumez votre téléphone avec une carte SIM insérée, celle-ci configure automatiquement un service de réseau mobile : GPRS, EDGE, 3G ou 4G <sup>(1)</sup>. Si le réseau n'est pas connecté, vous pouvez activer les données mobiles dans les options **Paramètres > Consommation des données**.

Pour savoir quelle connexion réseau vous utilisez, appuyez sur l'onglet Application depuis l'écran d'accueil, puis sur **Paramètres > Plus > Réseaux mobiles > Noms des points d'accès** ou **Opérateur de réseau**.

#### Créer un nouveau point d'accès

Pour ajouter une nouvelle connexion au réseau mobile sur le téléphone, procédez comme suit :

1 Appuyez sur 🏟 sur la barre des paramètres rapides pour accéder aux Paramètres.

2 Appuyez sur Plus > Réseaux mobiles > Noms des points d'accès.

- 3 Appuyez ensuite sur : et sur Nouvel APN pour ajouter un point d'accès.
- 4 Indiquez les paramètres APN requis.

5 Une fois terminé, appuyez sur : , puis sur Enregistrer.

<sup>(1)</sup> PIXI 4 (5) (5045X, 5045D) uniquement

#### Activer/Désactiver les connexions de données en itinérance

Vous pouvez vous connecter ou non à un service de données adapté à vos besoins en itinérance :

- 1 Appuyez sur 🏟 sur la barre des paramètres rapides pour accéder aux Paramètres.
- 2 Appuyez sur Plus > Réseaux mobiles > Itinérance des données.
- 3 Activez l'interrupteur pour autoriser la connexion données en itinérance. Désactivez le commutateur pour éviter des frais d'itinérance importants en cas de non-usage.
- 4.La désactivation de l'itinérance des données ne vous empêche pas d'utiliser des connexions Wi-Fi pour transmettre des données (voir section « 6..1..2 Wi-Fi »).

#### Pour définir le mode réseau favori

- 1 Appuyez sur 🏟 sur la barre des paramètres rapides pour accéder aux **Paramètres**.
- 2 Appuyez sur Plus > Réseaux mobiles > Type de réseau préféré.
- 3 Sélectionnez UMTS/GSM (auto.)/UMTS uniquement/GSM uniquement <sup>(1)</sup> ou 4G/3G/2G <sup>(2)</sup> comme mode réseau préféré.

## 6.1.2 Wi-Fi

Vous pouvez vous connecter à Internet dès que votre téléphone est à portée d'un réseau sans fil. La technologie Wi-Fi peut être exploitée sur votre téléphone, même sans carte SIM insérée.

#### Activer le Wi-Fi et se connecter à un réseau sans fil

- 1 Appuyez sur 🏠 sur la barre des paramètres rapides pour accéder aux Paramètres, puis appuyez sur Wi-Fi.
- 2. Appuyez sur le bouton pour activer ou désactiver le Wi-Fi.
- <sup>(1)</sup> PIXI 4 (4) (4034X, 4034D, 4034F) uniquement
- (2) PIXI 4 (5) (5045X, 5045D) uniquement

- Activez l'antenne Wi-Fi : des informations détaillées sur les réseaux Wi-Fi détectés apparaissent dans la section dédiée.
- 4. Sélectionnez le réseau Wi-Fi auquel vous connecter. Si le réseau que vous avez sélectionné est protégé, vous devez saisir un mot de passe ou toute autre information de connexion (contactez votre opérateur pour en savoir plus). Une fois terminé, appuyez sur Se connecter.

#### Recevoir une notification quand un nouveau réseau est détecté

Lorsque vous êtes connecté au Wi-Fi et que la notification de réseau est activée, l'icône Wi-Fi apparaît dans la barre d'état dès que votre téléphone détecte un réseau sans fil. Pour activer cette fonctionnalité lorsque le Wi-Fi est activé, procédez comme suit :

- 1 Appuyez sur 🏟 sur la barre des paramètres rapides pour accéder aux Paramètres.
- 2. Appuyez sur Wi-Fi, sur 🚦 , puis sélectionnez **Options avancées**.
- 3. Appuyez sur l'interrupteur Notification de réseau pour activer ou désactiver la fonction.

#### Ajouter un réseau Wi-Fi

Lorsque le Wi-Fi est activé, vous pouvez ajouter de nouveaux réseaux Wi-Fi selon vos préférences.

- 1 Appuyez sur 🏠 sur la barre des paramètres rapides pour accéder aux Paramètres.
- 2 Appuyez sur Wi-Fi, sur :, puis sélectionnez Ajouter un réseau.
- 3. Indiquez le nom du réseau et toute autre information requise.
- 4. Appuyez sur Enregistrer.

#### Supprimer un réseau Wi-Fi

Procédez comme suit si vous ne souhaitez plus vous connecter automatiquement à un réseau ou si vous ne l'utilisez plus.

- 1. Le cas échéant, activez le réseau Wi-Fi.
- 2. Dans l'écran Wi-Fi, maintenez le nom du réseau enregistré appuyé.

3. Sélectionnez Retirer le réseau dans la boîte de dialogue qui apparaît.

## 6.2 Connexion à des appareils Bluetooth <sup>(1)</sup>

Le Bluetooth est une technologie de communication sans fil de courte portée que certains appareils utilisent pour échanger des informations ou se connecter à d'autres appareils Bluetooth.

Pour échanger des données, appuyez sur the dans la barre des paramètres rapides pour accéder à **Paramètres**, puis appuyez sur **Bluetooth**. Votre appareil ainsi que les autres appareils disponibles s'affichent à l'écran.

#### Activer le Bluetooth

Appuyez sur pour activer ou désactiver la fonction.

Vous pouvez personnaliser le nom de votre téléphone afin qu'il soit plus facilement identifiable.

- 1. Accédez à Paramètres > Bluetooth.
- 2. Appuyez sur : puis sur Renommer l'appareil.
- 3. Saisissez un nom, puis appuyez sur Renommer pour confirmer.

#### Associer/Connecter votre téléphone à un appareil Bluetooth

Vous pouvez activer le Bluetooth et connecter votre téléphone à l'appareil Bluetooth avec lequel vous souhaitez échanger des données.

- 1. Accédez à Paramètres > Bluetooth.
- 2. Appuyez sur : et sélectionnez Actualiser.
- 3. Appuyez sur l'appareil Bluetooth voulu dans la liste.
- 4. Une boîte de dialogue apparaît : appuyez sur Associer pour confirmer.
- 5. Si l'association se déroule correctement, votre téléphone est alors connecté à l'appareil.
- (1) Il est recommandé d'utiliser un kit mains libres Bluetooth ALCATEL, lequel aura été testé et compatible avec votre téléphone. Pour plus d'informations sur les kits mains libres Bluetooth ALCATEL, vous pouvez accéder au site www.alcatel-mobile.com.

#### Dissocier/Déconnecter un appareil Bluetooth

1. Appuyez sur l'icône 📩 située en regard du nom de l'appareil à dissocier.

2. Appuyez sur Retirer pour confirmer.

# 6.3 Établir une connexion à un ordinateur via un câble USB

Vous pouvez transférer des fichiers multimédias ou autre entre votre téléphone et votre ordinateur à l'aide d'un câble USB.

Pour le connecter :

- Utilisez le câble USB fourni avec votre téléphone pour le connecter à un port USB de l'ordinateur. Vous recevez alors la notification « Connecté en tant qu'appareil multimédia » ou « USB pour la recharge ».
- Appuyez pour ouvrir la notification, puis choisissez la manière dont vous souhaitez transférer les fichiers dans la boîte de dialogue qui apparaît.

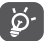

Avant d'utiliser le protocole MTP, assurez-vous que le pilote (Windows Media Player 11 ou une version ultérieure) a été installé.

Pour retrouver les fichiers transférés ou téléchargés dans la mémoire interne :

1. Appuyez sur l'onglet Application indepuis l'écran d'accueil pour ouvrir la liste des applications.

#### 2. Ouvrez Mes fichiers.

Toutes les données que vous avez téléchargées sont stockées dans **Mes fichiers**, où vous pouvez voir les fichiers multimédia (vidéos, photos, musique et autres), renommer les fichiers, installer des applications sur votre téléphone, etc.

# 6.4 Partager la connexion de données mobiles de votre téléphone

Vous pouvez partager la connexion Internet mobile de votre téléphone avec un ordinateur par le biais d'un câble USB (Partage par USB) ou avec huit appareils maximum simultanément en convertissant votre téléphone en point d'accès Wi-Fi mobile ou par Bluetooth.

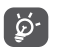

Le partage de données peut vous être facturé par votre opérateur. Des frais supplémentaires peuvent également être facturés en itinérance.

## Partager la connexion de données de votre téléphone via une liaison USB

Utilisez le câble USB fourni avec votre téléphone pour le connecter à un port USB de l'ordinateur.

- 1. Appuyez sur to sur la barre des paramètres rapides pour accéder aux Paramètres.
- 2. Accédez aux options Plus > Partage connexion Internet.
- 3. Appuyez sur l'interrupteur **(D)** situé en regard de l'option **Partage par USB** pour activer ou désactiver la fonction.

## Partager la connexion de données de votre téléphone comme point d'accès Wi-Fi

- 1. Appuyez sur 🏟 sur la barre des paramètres rapides pour accéder aux **Paramètres**.
- 2. Accédez aux options Plus > Partage connexion Internet > Partage Wi-Fi.
- 3. Appuyez sur l'interrupteur pour activer ou désactiver la fonction.

## Partager la connexion de données de votre téléphone à l'aide de la fonction Bluetooth

- 1. Appuyez sur 🏟 sur la barre des paramètres rapides pour accéder aux **Paramètres**.
- 2. Accédez aux options **Plus > Partage connexion Internet**.

3. Activez l'interrupteur D situé en regard de l'option Partage connexion Bluetooth pour activer la fonction.

#### Renommer ou sécuriser votre point d'accès à distance

Lorsque votre partage par Wi-Fi est activé, vous pouvez modifier le nom du réseau Wi-Fi de votre téléphone (SSID) et ainsi en sécuriser l'accès.

- 1. Appuyez sur 🏟 sur la barre des paramètres rapides pour accéder aux **Paramètres**.
- 2. Accédez aux options Plus > Partage connexion Internet > Partage Wi-Fi.
- Appuyez sur Configurer PA Wi-Fi pour changer de SSID réseau ou définir la sécurité de votre réseau.
- 4. Appuyez sur Enregistrer.

## 6.5 Connexion à des réseaux privés virtuels

Le réseau privé virtuel (VPN) permet de se connecter à des ressources sur un réseau local sécurisé sans être sur place. Les VPN sont généralement déployés dans des entreprises, des établissements d'enseignement et d'autres institutions afin que les utilisateurs puissent accéder aux ressources du réseau local depuis l'extérieur ou via une connexion à un réseau sans fil.

#### Ajouter un VPN

- 1. Appuyez sur a barre des paramètres rapides pour accéder aux Paramètres.
- 2. Accédez aux options Plus > VPN, puis appuyez sur +.
- Dans l'écran qui apparaît, suivez les instructions de votre administrateur réseau pour configurer chaque composant des paramètres VPN.

#### 4. Appuyez sur Enregistrer.

Le VPN est ajouté à la liste figurant sur l'écran Paramètres de VPN.

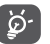

Avant d'ajouter un VPN, définissez une séquence de verrouillage d'écran, un code PIN ou un mot de passe pour votre téléphone.

#### Se connecter à un VPN ou se déconnecter

Pour se connecter à un VPN :

- 1. Appuyez sur 🏟 sur la barre des paramètres rapides pour accéder aux Paramètres.
- 2. Accédez aux options Plus > VPN.
- 3. Les réseaux privés virtuels ajoutés sont répertoriés ; appuyez sur celui auquel vous souhaitez vous connecter.
- Dans la boîte de dialogue qui s'affiche, saisissez les identifiants requis et appuyez sur Connecter.

#### Pour se déconnecter :

ouvrez le volet des notifications et sélectionnez la notification relative à la déconnexion du VPN.

#### Modifier/Supprimer un VPN

Pour modifier un VPN :

- 1. Appuyez sur to barre des paramètres rapides pour accéder aux Paramètres.
- 2. Accédez aux options Plus > VPN.
- Les VPN ajoutés sont répertoriés dans l'écran Paramètres de VPN. Maintenez appuyé le VPN à modifier.
- 4. Sélectionnez Modifier le profil dans la boîte de dialogue qui apparaît.
- 5. Une fois terminé, appuyez sur Enregistrer.

Pour supprimer un VPN :

Maintenez appuyé le VPN à supprimer dans la boîte de dialogue qui apparaît, puis sélectionnez **Supprimer le profil**.

# Applications multimédia

## 7.1 Appareil photo.....

Votre téléphone est équipé d'un appareil photo permettant de prendre des photos et de filmer des vidéos.

Avant d'utiliser l'appareil photo, veillez à retirer la pellicule recouvrant l'objectif pour ne pas influer sur la qualité de la prise de vue.

Pour prendre une photo quand le téléphone est activé, appuyez sur **Appareil photo** dans l'écran d'accueil.

Si le téléphone est verrouillé, appuyez sur la touche Marche/Arrêt, puis balayez l'icône de l'appareil photo vers la gauche pour ouvrir l'appareil photo.

Ouvrir les paramètres. Rapprocher/ Écarter pour réduire/agrandir et afficher le curseur de zoom.

Appuyer pour visionner les photos ou les vidéos prises. – Appuyer pour prendre une photo. – Appuyer pour activer ou désactiver le mode Nuit.

Basculer entre l'objectif avant et arrière.

Appuyer pour sélectionner le mode flash.

Menu de navigation Balayer horizontalement pour changer le mode de l'appareil photo à Code QR, Panoramique, Beauté, etc.

Ouvrir le caméscope.

#### Prendre une photo

L'écran sert de viseur. Cadrez d'abord le sujet ou le paysage dans le viseur, puis appuyez sur o pour prendre la photo qui s'enregistre automatiquement. Vous pouvez également maintenir o appuyé pour prendre des photos en rafale.

#### Enregistrer une vidéo

Appuyez sur en bas à droite de l'écran pour lancer l'enregistrement vidéo. Vous pouvez également appuyer sur la grande icône centrale pour prendre une photo au cours de l'enregistrement vidéo.

Appuyez sur **m** pour arrêter. La vidéo est automatiquement enregistrée.

#### 7.1.1 Modes de prise de vue

Balayez l'écran du doigt sur le menu de navigation pour changer de mode ; appuyez sur le nom du mode pour accéder à son viseur.

#### Mode de prise de vue avec appareil photo arrière

- Code QR
   Ouvrez la lecture de code QR.
   Activez la fonction panoramique. Appuyez sur le bouton de l'obturateur pour démarrer la prise de vue panoramique, puis déplacez l'appareil photo sans à-coups en suivant la ligne à l'écran. Une fois l'aperçu généré, le téléphone enregistre automatiquement la photo.
- Normal Mode de prise par défaut.
- Polaroid
   Passez à la prise de vue Polaroid. Par défaut, la fonction Polaroid monte deux prises en une même image. Appuyez sur pour afficher davantage d'options. Appuyez ensuite sur pour n'inclure qu'une seule prise dans la photo, sur 
  pour monter quatre prises en une seule image ou sur x pour fermer les options.

Beauté

• HDR

Appuyez pour activer le mode de retouche des visages pendant la prise de vue.

Appuyez sur HDR au centre supérieur de l'écran pour activer la fonction HDR (High-Dynamic Range). Les photos HDR peuvent capturer une plus grande plage de tonalités sombres et claires en associant différentes expositions (notez que cela ne convient généralement pas pour les photos dans lesquelles des éléments se déplacent rapidement). Le téléphone enregistre automatiquement les photos HDR.

#### 7.1.2 Paramètres

Exposition

Effet couleur

- Infos de localisat. GPS Activez l'interrupteur pour géotagguer les photos ou les vidéos en leur incluant les informations de géolocalisation. Vous devez alors activer le GPS et les réseaux sans fils au préalable.
  - Sélectionnez le temps d'exposition dans la boîte de dialogue qui s'ouvre.
    - Appuyez pour sélectionner un effet de couleur le cas échéant.
- Mode Scène (1) Sélectionnez un mode Scène : Auto, Nuit, Coucher de soleil, Fête, etc.
- Balance des blancs Sélectionnez un mode de balance des blancs.
- Propriétés d'image Appuyez pour définir les degrés de Netteté, Teinte, Saturation, Luminosité et Contraste.
- Rétablir les paramètres Restaurez les paramètres par défaut de par défaut l'appareil photo.
- <sup>(1)</sup> PIXI 4 (5) (5045X, 5045D) uniquement

#### Appareil photo

Appuyez sur pour activer ou désactiver les options Son obturateur, Photo instantanée, Détection des visages, Prise par geste, Détection sourires et Détection automatique de paysage lors de la prise d'une photo.

- Minuterie Appuyez sur cette option pour régler la durée de pause avant de prendre des photos.
- Taille d'image Sélectionnez un format photo dans la boîte de dialogue qui s'ouvre.
- Écran large Appuyez pour définir un format d'aperçu entre Plein écran et Standard (4/3).
- Le coefficient ISO détermine la sensibilité du capteur d'image à la lumière. Plus le nombre ISO est faible, plus l'obturateur est lent. À l'inverse, plus le nombre ISO est élevé, plus l'obturateur est rapide. Appuyez pour changer vos paramètres ISO sur Auto, 100, 200, 400, 800 ou 1600.

#### Vidéo

- EIS La fonction EIS (Stabilisation électronique de l'image) est activée par défaut. Elle permet de réduire le flou associé au déplacement d'un appareil photo durant l'exposition. Pour la désactiver, utilisez l'interrupteur
- Microphone
   Le micro est activé par défaut pour le filmage
   de vidéo. Appuyez sur l'interrupteur pour
   le désactiver.
- Mode audio Définissez le mode audio sur Réunion ou Normal.
- Intervalle de temps
   Sélectionnez un intervalle de temps ou désactivez-le.
- Qualité de la vidéo Prédéfinissez la qualité de la sortie vidéo.

## 7.2 Galerie.....

La galerie sert de lecteur multimédia et vous permet de visionner des photos et des vidéos.

Pour l'ouvrir, appuyez sur Galerie dans l'écran d'accueil.

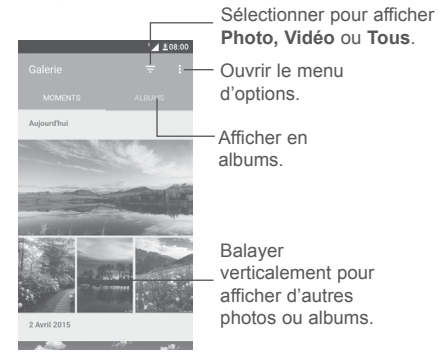

Visionner une photo ou lire une vidéo

Les photos et les vidéos sont regroupées par albums dans la Galerie.

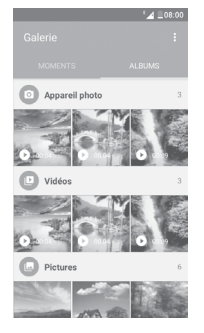

 Appuyez sur un album. Les photos ou les vidéos tiennent l'intégralité de l'écran.

- Appuyez sur la photo ou la vidéo pour la lire.
- Balayez vers la gauche ou la droite pour voir la photo/vidéo précédente ou suivante respectivement.

#### Manipuler vos images

Revenir.

Partager

l'image.

Vous pouvez manipuler vos images de diverses manières : les faire pivoter ou les rogner, les partager avec des amis, les définir comme photo d'un contact ou comme fond d'écran, etc.

Recherchez l'image qui vous intéresse, puis sélectionnez-la dans la vue plein écran. Appuyez sur l'icône c pour partager la photo ou sur l'icône de modification pour retoucher l'image. Appuyez sur :, puis sélectionnez **Définir comme...** pour définir l'image comme photo de contact ou fond d'écran.

1 08

Supprimer la photo.

Retoucher la photo.

Définir comme favori

Ouvrir le menu d'options.

Appuyez sur 
dans la vue d'image en plein écran pour retoucher une photo par le biais de l'Éditeur (par défaut) ou de l'Éditeur Polaroid.

#### Éditeur (par défaut)

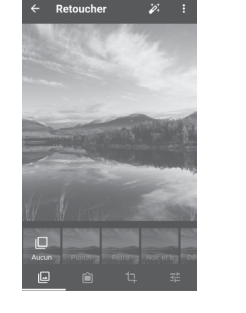

|    | Définissez des effets, tels que <b>Punch, Rétro, Noir et blanc, Déteint,</b> etc. |
|----|-----------------------------------------------------------------------------------|
|    | Ajoutez une bordure.                                                              |
| Ę. | Recadrez, Redressez, Pivotez, Reflétez ou Dessinez la photo.                      |
|    | Réglez la couleur de l'image.                                                     |
|    |                                                                                   |

#### **Opérations par lots**

La galerie est dotée d'une fonction de sélection multiple afin de permettre des opérations par lots.

Dans l'écran **Moments** ou **Albums**, appuyez sur **:** et sur **Sélectionner l'élément** pour activer le mode de traitement par lots (vous pouvez également maintenir une photo ou un album appuyé), puis appuyez sur les vidéos/photos à manipuler. Appuyez sur **<** pour partager ou sur **pour** supprimer les éléments sélectionnés.

## 7.3 Musique.....

Vous pouvez lire des fichiers audio stockés dans le téléphone ou sur la carte microSD. Vous pouvez transférer les fichiers audio de l'ordinateur au téléphone ou à la carte microSD par le biais d'un câble USB.

Pour écouter votre musique, appuyez sur Musique dans l'écran d'accueil.

Vous avez alors accès à quatre catégories dans lesquelles vos morceaux de musique sont classés : Artistes, Albums, Chansons et Playlists. Appuyez sur leur onglet respectif pour ouvrir la liste correspondante.

## 7.3.1 Écouter de la musique

Appuyez sur un morceau pour l'écouter.

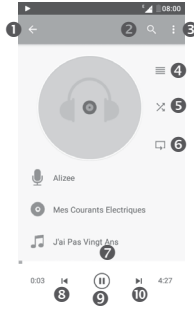

- Revenez à l'écran précédent.
- 2 Recherchez de la musique sur le téléphone ou la carte microSD.
- Ouvrez le menu d'options.
- Ouvrez la playlist.
- Activez ou désactivez le mode de lecture aléatoire.
- Appuyez sur l'icône pour sélectionner un mode de répétition : Lecture en boucle de toutes les chansons, Lecture en boucle de la chanson en écoute ou Lecture en boucle désactivée.
- Faites glisser la tête de lecture pour passer à un moment précis d'un morceau.
- Revenez au morceau précédent.
- Lecture/Pause.
- Passez au morceau suivant.

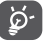

Pendant la lecture des titres avec Musique, les fonctions Pause, Lecture et Ignorer restent disponibles, même si l'écran est verrouillé.

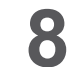

## Autres .....

## 8.1 Mes fichiers .....

Pour gérer des fichiers sur votre téléphone, appuyez sur l'onglet Application depuis l'écran d'accueil, puis sélectionnez **Mes fichiers**.

L'option **Mes fichiers** fonctionne aussi bien avec une carte SD externe que la mémoire du téléphone.

L'option **Mes fichiers** affiche toutes les données stockées sur la carte microSD et la mémoire du téléphone, y compris les applications, les fichiers multimédias, les vidéos, les photos ou les fichiers audio que vous avez enregistrés ou toute autre donnée transférée par Bluetooth, câble USB, etc.

Lorsque vous transférez une application de votre ordinateur à votre téléphone, vous pouvez accéder au fichier de l'application à l'aide de Mes fichiers et appuyer dessus pour l'installer sur le téléphone.

L'option **Mes fichiers** vous permet d'exécuter rapidement les opérations les plus courantes : créer un (sous-)dossier, ouvrir un dossier / fichier, afficher, renommer, déplacer, copier, supprimer, lire, partager, etc.

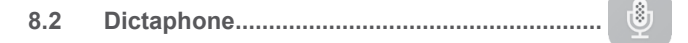

Pour enregistrer du son ou un mémo vocal, appuyez sur l'onglet Application depuis l'écran d'accueil, puis sélectionnez **Dictaphone**.

Dictaphone vous permet d'enregistrer la voix ou du son sur plusieurs secondes, voire heures.

#### 0 8.3 Radio .....

Votre téléphone est équipé d'une radio (1) dotée de la fonctionnalité RDS (2). Vous pouvez l'utiliser comme une radio classique vous permettant d'enregistrer des stations ou afficher à l'écran les informations sur le programme radio si vous écoutez les stations offertes par le service Visual Radio.

Pour écouter la radio, appuvez sur l'onglet Application depuis l'écran d'accueil, puis sélectionnez Radio.

Branchez des écouteurs pour écouter la radio. Les écouteurs servent d'antenne radio

Appuver pour ouvrir la liste des stations enregistrées. Ouvrir le menu d'options. Appuyer pour ajouter ou supprimer la station active des favoris 87.5 Faire glisser pour Appuyer pour 87.5 changer de fréquence. réduire la fréquence Appuyer pour de 0.1 MHz. սիսիսիսիսիսիսիսիսի augmenter la Maintenir appuvé fréquence de 0.1 MHz. pour accéder à la Maintenir appuvé pour fréquence inférieure accéder à la fréquence la plus proche. supérieure la plus Accéder à la station ------ I . proche. enregistrée précédente. Accéder à la station Lire/Mettre en pause. enregistrée suivante.

**Options disponibles :** 

- Rechercher des Rechercher toutes les stations disponibles. stations
- Renommer Renommer la station
- Supprimer Supprimer la station sélectionnée.
- Indiquer la Saisir manuellement la fréquence pour accéder à fréquence la station
- · Infos sur la station Afficher les informations à propos de la station.
- Éteindre la radio Quitter

#### 8.4 Applis Onetouch

Applis Onetouch prend en charge les notifications non lues depuis les appels de l'application Téléphone, depuis les applications SMS/MMS, Agenda, etc., mais cette liste nécessite au préalable les autorisations inhérentes aux applications correspondantes.

Dans l'assistant de configuration au tout premier démarrage de votre téléphone, appuyez sur le bouton Autoriser dans les boîtes de dialogue aui s'ouvrent dans l'écran d'Applis Onetouch. Vous pouvez également accéder aux options Paramètres > Applications > Applis Onetouch > Autorisations, puis activez les interrupteurs pour autoriser l'accès, ou appuyez sur : , puis sur **Toutes les autorisations** pour accéder aux détails.

Boost..... 8.5

Boost contribue à nettover les fichiers inutiles, arrêter les applications en cours d'exécution en tâche de fond, activer l'économie d'énergie, surveiller la consommation de données, etc. Appuvez sur o pour analyser et déterminer où les performances de votre téléphone peuvent être optimisées.

- La qualité de la radio dépend de la couverture de la station de radio dans (1) une zone donnée.
- Selon votre opérateur réseau et votre pavs. (2)

## 8.6 Centre des utilisateurs .....

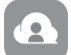

À l'aide d'un compte OneTouch, vous pouvez utiliser le **Centre des utilisateurs** pour obtenir pratiquement tous les services et aides dont vous avez besoin, notamment la consultation des Questions fréquentes, le téléchargement du mode d'emploi, le stockage de vos données en ligne, etc.

Saisissez le nom associé à votre compte et votre mot de passe pour vous connecter. Si vous ne possédez pas de compte, appuyez sur **Inscription** et suivez les instructions sur le téléphone pour en créer un.

## 8.7 Service utilisateur .....

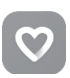

Le **Service utilisateur** vous informe des questions les plus fréquentes, des instructions à suivre, du dépannage, etc. Vous pouvez également nous y faire part de commentaires.

## 8.8 Smart Suite .....

Smart Suite vous aide à gérer votre appareil Android depuis le PC par le biais d'un câble USB ou d'une connexion Wi-Fi.

#### Contacts

Cette option vous permet d'enregistrer vos contacts de sorte que n'ayez aucune crainte à avoir quant à la perte, la casse ou le changement de votre téléphone ou encore le changement d'opérateur.

#### Messages

Cette option vous évite une saisie pénible du texte sur le clavier. Tous vos messages sont facilement accessibles et parfaitement organisés.

#### Agenda

Cette option vous permet de synchroniser librement des événements entre votre téléphone et Outlook, et de créer et modifier de nouveaux événements depuis un ordinateur.

#### · Photos

Cette option vous permet d'importer facilement des photos depuis un ordinateur ou de votre téléphone, et de les organiser dans différents albums pour faciliter leur gestion.

Vidéos

Cette option vous permet d'insérer des fichiers vidéo depuis votre ordinateur pour les lire, puis de les charger dans un dossier du téléphone.

Musique

Cette fonction vous permet de rechercher rapidement vos morceaux favoris sur l'ordinateur, de gérer la Bibliothèque et de profiter du jukebox numérique extrêmement simple à utiliser, de la façon dont vous le souhaitez lors de vos déplacements.

#### · Application

Cette option vous permet d'importer des applications mobiles téléchargées et de les installer sur le téléphone via une synchronisation.

Sauvegarder

Cette option vous permet de sauvegarder vos contacts, vos messages, votre agenda, vos photos et vos applications, puis d'importer les fichiers sauvegardés sur votre téléphone.

#### Systèmes d'exploitation compatibles

Windows XP / Vista / Windows 7/ Windows 8.

# **9** Applications Google <sup>(1)</sup>.....

Les Google App sont préinstallées sur votre téléphone pour améliorer votre productivité au travail et vous libérer dans votre vie de tous les jours.

Ce manuel explique brièvement ces applications. Pour connaître les fonctionnalités détaillées et les modes d'emploi, reportez-vous aux sites Web appropriés ou à la présentation fournie dans les applications.

Il est conseillé de créer un compte Google pour bénéficier de toutes les fonctions.

## 9.1 Play Store

Sert de magasin d'applications officiel pour le système d'exploitation Android, permettant aux utilisateurs de connaître et de télécharger des applications et des jeux. Les applications peuvent être gratuites ou payantes.

Dans le Play Store, recherchez l'application dont vous avez besoin, téléchargezla, puis suivez son guide d'installation. Vous pouvez également mettre à jour et désinstaller une application, ainsi que gérer vos téléchargements.

## 9.2 Chrome

Le navigateur Chrome permet de consulter des pages Web et de rechercher des informations sur Internet. Vos signets, historique de navigation et paramètres sur tous vos appareils où le navigateur est installé peuvent être synchronisés avec votre compte Google.

Pour accéder à Internet, accédez à l'écran d'accueil et appuyez sur l'icône Chrome of dans la barre des favoris.

#### Accéder à une page Web

Dans la fenêtre du navigateur Chrome, appuyez sur le champ de l'URL en haut de l'écran, saisissez l'adresse de la page Web, puis appuyez sur pour confirmer.

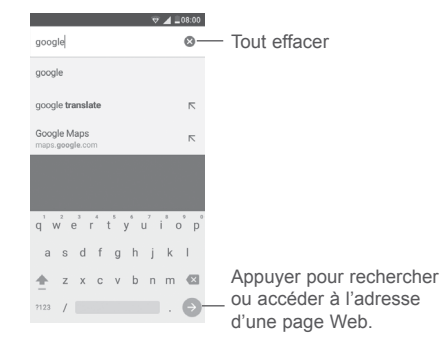

Au cours de la navigation sur le Web, appuyez sur : pour accéder aux paramètres ou à de plus amples options.

## 9.3 Gmail

Gmail est un service de messagerie électronique proposé par Google et préconfiguré sur votre téléphone. Les données de l'application Gmail de votre téléphone peuvent être automatiquement synchronisées avec celles de votre compte Gmail hébergé sur le Web. Cette application vous permet de recevoir et d'envoyer des e-mails, de les gérer par libellés, de les archiver, etc.

#### Ouvrir Gmail

Depuis l'écran d'accueil, appuyez sur l'icône Gmail M dans la barre des favoris.

<sup>&</sup>lt;sup>(1)</sup> La disponibilité des applications dépend du modèle de téléphone.

#### Créer et envoyer des e-mails

- 1 Appuyez sur 🔊 depuis la boîte de réception.
- 2 Saisissez l'adresse e-mail du ou des destinataires dans le champ À.
- 3 Si nécessaire, appuyez sur l'icône de menu Ajouter Cc/Cci ∨ pour envoyer une copie ou une copie du message à un destinataire caché.
- 4 Saisissez l'objet et le contenu du message.
- 5 Appuyez sur l'icône (C), puis sélectionnez **Joindre un fichier** pour ajouter une pièce jointe.
- 6 Appuyez enfin sur l'icône >> pour envoyer le message.
- 7 Si vous ne souhaitez pas envoyer votre message immédiatement, appuyez sur l'icône ; , puis sur Enregistrer comme brouillon ou sur la touche **Retour** pour en sauvegarder une copie. Pour afficher le brouillon, appuyez sur le nom de votre compte pour afficher l'ensemble des libellés, puis sélectionnez **Brouillons**.

Si vous ne souhaitez pas envoyer ou enregistrer l'e-mail, vous pouvez appuyer sur l'icône 🚦, puis sur **Ignorer**.

Pour ajouter une signature à des e-mails, appuyez sur  $\equiv$ , puis sur

Paramètres dans la boîte de réception, sélectionnez un compte, puis appuyez sur Signature.

#### Recevoir et consulter vos e-mails

À l'arrivée d'un nouvel e-mail, une sonnerie ou le vibreur vous en avertit, et l'icône apparaît dans la barre d'état.

Faites glisser la barre d'état vers le bas pour afficher le volet des notifications, puis appuyez sur le nouvel e-mail pour l'ouvrir. Vous pouvez également ouvrir le libellé de la Boîte de réception Gmail et appuyer sur le nouvel e-mail pour le lire.

Vous pouvez effectuer des recherches d'e-mail par expéditeur, destinataire, objet, etc.

1 Appuyez sur l'icône Q depuis la boîte de réception.

2 Saisissez le mot clé à rechercher et appuyez sur 🕓 sur le clavier à l'écran.

#### Répondre à des e-mails et les transférer

| <ul> <li>Répondre</li> </ul>        | Lorsque vous lisez un e-mail, appuyez sur 🦘 pour y répondre.                                                |
|-------------------------------------|----------------------------------------------------------------------------------------------------|
| <ul> <li>Répondre à tous</li> </ul> | Appuyez sur : et sélectionnez <b>Répondre à tous</b><br>pour répondre à tous les destinataires de l'e-mail. |

Transférer Appuyez sur : et sélectionnez Transférer pour transférer l'e-mail reçu à d'autres destinataires.

## 9.4 Maps

Google Maps offre des images satellite, des plans de rues, des vues panoramiques des rues à 360°, le trafic en temps réel et la planification d'itinéraires à pied, en voiture ou en transport public. À l'aide de cette application, vous pouvez obtenir votre géolocalisation, rechercher un lieu et vous voir proposé un itinéraire pour vos déplacements.

## 9.5 YouTube

YouTube est une application de partage de vidéos en ligne permettant aux utilisateurs d'envoyer, de visionner et de partager des vidéos. Les contenus disponibles comprennent des vidéos, des programmes télé, des clips musicaux et divers autres types de contenu, tels que des blogs vidéo, des courts-métrages originaux et des cours vidéo. Il prend en charge la diffusion en continu, ce qui permet de lancer la lecture d'une vidéo dès que son téléchargement commence sur Internet.

## 9.6 Drive

Il s'agit d'un service de stockage et de synchronisation de fichiers créé par Google, qui permet aux utilisateurs de stocker des fichiers en ligne, de les partager et de les modifier.

Les fichiers dans Drive sont conservés de façon sécurisée et vous pouvez y accéder depuis n'importe quel appareil en vous connectant à votre compte Google. Les fichiers ou dossiers peuvent ainsi être partagés en privé avec des utilisateurs désignés possédant un compte Google.

## 9.7 Play Music

Il s'agit d'un service de diffusion et de casier en ligne pour votre musique, opéré par Google.

Vous pouvez envoyer et écouter un très grand nombre de morceaux gratuitement. Hormis la diffusion de musique destinée aux appareils connectés à Internet, l'application Google Play Musique permet aux morceaux d'être stockés et écoutés hors ligne. Les morceaux achetés à travers Play Musique sont automatiquement ajoutés au compte de l'utilisateur.

## 9.8 Play Films et séries

Vous pouvez visionner les films et les programmes télévisés en ligne à travers Google Play Films et séries. Il vous est également possible de télécharger des films et des programmes télévisés pour les visionner hors ligne. Certains contenus ne sont proposés qu'à la location ou qu'à l'achat.

## 9.9 Hangouts

Google Hangouts constitue une plateforme de communication développée par Google, qui propose des fonctionnalités de messagerie instantanée, de chat vidéo, d'envoi de SMS et d'appels par VoIP. Vous devez ajouter un ami pour pouvoir commencer à chatter. Tous les amis que vous ajoutez dans Hangouts depuis le Web ou votre appareil apparaissent dans votre liste d'amis.

## 9.10 Photos

Google Photos stocke et sauvegarde vos photos et vos vidéos. Il analyse en outre automatiquement les photos et les organise en groupes pour que vous puissiez retrouver rapidement les photos dont vous avez besoin.

## 9.11 Keep

Il s'agit d'une application de prise de note développée par Google.

Vous pouvez insérer des images, des listes et enregistrer votre voix dans vos notes, mais aussi régler des rappels selon une heure ou un lieu associé à vos notes. Google Keep vous permet de catégoriser vos notes en libellés. Vous pouvez les rechercher d'après leur couleur, selon qu'elles contiennent des rappels, du son, des images ou constituent des listes.

## 9.12 Translate

Il s'agit d'un service de traduction machine statistique multilingue gratuit fourni par Google pour traduire du texte, la voix, des images ou de la vidéo en temps réel d'une langue vers une autre.

Il offre des interfaces mobiles pour Android qui vous permettent de traduire instantanément vos documents imprimés ou des voix en détectant automatiquement la langue parlée.

# 10 Paramètres .....

Pour accéder à **Paramètres**, appuyez sur l'onglet Application (iii) depuis l'écran d'accueil, puis sélectionnez **Paramètres**.

## 10.1 Sans fil et réseaux

## 10.1.1 Wi-Fi

Grâce au Wi-Fi, vous pouvez surfer sur Internet sans utiliser votre carte SIM, dès que vous êtes à portée d'un réseau sans fil. Il vous suffit d'accéder à l'écran **Wi-Fi** et de configurer un point d'accès pour connecter votre téléphone au réseau sans fil.

Pour plus de précisions sur l'utilisation de réseaux Wi-Fi, reportez-vous à la section 6.1.2 Wi-Fi.

#### 10.1.2 Bluetooth

L'option Bluetooth vous permet d'échanger des données (vidéos, images, musique et autres) sur de courtes distances avec un autre appareil compatible Bluetooth (téléphone, ordinateur, imprimante, casque, kit véhicule, etc.).

Pour plus de précisions sur la fonction Bluetooth, reportez-vous à la section « 6.2 Connexion à des appareils Bluetooth ».

## 10.1.3 Cartes SIM

Gérez vos cartes SIM pour la connexion de données mobiles, pour le passage d'appels et pour l'envoi de SMS.

## 10.1.4 Paramètres d'appel (1)

Cochez la case pour activer la fonction **Réduction de bruit** au cours des appels et la fonction **Rappel vibreur** quand les appels passés sont correctement établis <sup>(2)</sup>. Vous pouvez également sélectionner une carte SIM pour obtenir des paramètres d'appel supplémentaires. (Reportez-vous à « **3.1.6 Paramètres d'appel** » pour en savoir plus.)

## 10.1.5 Consommation des données

#### Données mobiles

Activer/désactiver les données mobiles en actionnant l'interrupteur

Si vous n'avez pas besoin de transmettre des données sur les réseaux mobiles, désactivez **Données activées** pour éviter les frais associés à l'usage des réseaux mobiles des opérateurs locaux, en particulier si vous n'avez pas de forfait de connexion Internet mobile.

#### Quota données mobiles

Appuyez sur l'interrupteur **D** pour activer le quota de données cellulaires. Faites ensuite glisser les lignes de quota et d'avertissement pour définir un volume maximal de données mobiles utilisable.

En activant **Quota données mobiles**, votre connexion Internet mobile est désactivée dès que le quota spécifié est atteint. Vous pouvez également choisir un cycle d'utilisation des données pour afficher les statistiques et les applications associées aux données utilisées par votre téléphone.

Appuyez sur : pour afficher les autres paramètres associés à votre utilisation des données.

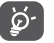

L'utilisation des données est mesurée par votre téléphone ; votre opérateur peut les comptabiliser différemment.

## 10.1.6 Plus\Mode Avion

Activez l'interrupteur **Mode Avion pour** désactiver simultanément toutes les connexions sans fil, telles que le Wi-Fi, le Bluetooth, etc.

- <sup>(1)</sup> Disponible uniquement si une carte SIM est insérée.
- (2) PIXI 4 (5) (5045X, 5045D) uniquement

Vous pouvez également sélectionner le **Mode Avion** dans les options du téléphone en appuyant sur la touche **Marche/Arrêt**.

## 10.1.7 Plus\Application SMS (1)

Choisissez l'application à utiliser par défaut pour les fonctions SMS.

## 10.1.8 Plus\Partage de connexion Internet

Cette fonction vous permet de partager la connexion de données mobiles de votre téléphone par câble USB ou comme point d'accès Wi-Fi portable (reportez-vous à la section « 6.4 Partager la connexion de données mobiles de votre téléphone »).

## 10.1.9 Plus\VPN

Un réseau privé virtuel mobile (VPN mobile) fournit aux appareils mobiles un accès à des ressources réseau et à des applications logicielles sur leur réseau domestique lorsqu'ils se connectent via d'autres réseaux câblés ou non. Les VPN mobiles sont utilisés dans des environnements où les collaborateurs doivent conserver des sessions ouvertes en permanence, pendant toute leur journée de travail, étant donné que l'utilisateur se connecte via divers réseaux sans fil, subit des pertes de couverture ou met son appareil en veille ou le réactive afin de préserver l'autonomie de la batterie. Un VPN classique ne peut pas faire face à de tels événements, car le tunnel réseau est interrompu, ce qui provoque la déconnexion des applications, leur temporisation, leur plantage ou encore celui de l'appareil informatique lui-même.

Pour plus de précisions sur les VPN, reportez-vous à la section « 6.5 Connexion à des réseaux privés virtuels ».

## 10.1.10 Plus\Réseaux mobiles

#### Itinérance

Activez l'interrupteur pour activer la connexion Internet en itinérance.

Si vous n'avez pas besoin des services de données en itinérance, désactivez **Itinérance des données** afin d'éviter tout frais supplémentaire lié à l'itinérance.

Appuyez sur cette option pour sélectionner votre réseau mobile préféré.

#### Types de réseau préférés

Indiquez vos types de réseau préférés parmi les options UMTS/GSM (auto.), UMTS uniquement et GSM uniquement <sup>(1)</sup> ou 4G, 3G et 2G <sup>(2)</sup>.

#### Mode 4G évolué (2)

La qualité de communication s'avère meilleure avec le **mode 4G évolué** activé par défaut. Si vous devez désactiver la fonction, utilisez l'interrupteur

#### Noms des points d'accès

Vous pouvez sélectionner votre réseau APN préféré par le biais de ce menu.

#### Opérateur de réseau

Vous pouvez choisir un opérateur réseau.

## 10.2 Appareil

## 10.2.1 Func

Accédez aux options **Paramètres > Paramètres de verrouillage** <sup>(1)</sup> **> Func**, puis vérifiez les raccourcis d'application qui s'affichent sur votre écran de verrouillage.

Si la fonction **Func** est activée, vous pouvez empêcher l'affichage du raccourci d'une application sur l'écran de verrouillage en appuyant sur en regard de celle-ci ou en ajouter un en appuyant sur + <sup>(2)</sup>.

Utilisez l'interrupteur **(**) pour désactiver au besoin la fonction Func.

<sup>(2)</sup> PIXI 4 (5) (5045X, 5045D) uniquement

<sup>&</sup>lt;sup>(1)</sup> PIXI 4 (4) (4034X, 4034D, 4034F) uniquement

<sup>&</sup>lt;sup>(1)</sup> PIXI 4 (4) (4034X, 4034D, 4034F) uniquement

### 10.2.2 Gestes tactiles

Vous pouvez utiliser les gestes tactiles suivants pour effectuer des actions rapides :

- Retourner coupe le Cochez cette case pour désactiver la sonnerie son d'appel des appels entrants en retournant le téléphone.
- Retourner pour Cochez cette case pour refuser des appels entrants rejeter <sup>(2)</sup> en retournant le téléphone.
- Retourner pour activer
   Activez l'interrupteur
   puis sélectionnez une action après retournement, pour Répéter ou pour Rejeter une alarme.

## 10.2.3 Affichage

Dans ce menu, il vous est possible de personnaliser la luminosité de l'écran, le fond d'écran, l'heure de mise en veille du téléphone, la taille du texte, etc.

Vous pouvez également faire pivoter le contenu à l'écran en tournant l'appareil : cochez la case Rotation automatique de l'écran (1) ou appuyez sur Si l'appareil est pivoté > Faire pivoter le contenu à l'écran pour lui faire changer de sens <sup>(2)</sup>.

Vous pouvez également décocher la case Affichage de l'opérateur de réseau pour masquer le nom du réseau dans la barre d'état <sup>(1)</sup>.

#### 10.2.4 Indicateur de notification (1)

Le voyant de notification s'allume par défaut lorsque la charge de la batterie est inférieure à 15 %, quand vous avez un appel perdu, vous recevez un message ou un e-mail, etc. Pour le désactiver pour certaines options, décochez les cases correspondantes.

#### 10.2.5 Paramètres de verrouillage (1)

#### Func

Pour en savoir plus, consultez « 10.2.1 Func ».

Verrouillage de l'écran/Message sur l'écran verrouillé (1) ou Infos propriétaire (2)/Verrouillage intelligent

Accédez aux options **Paramètres > Paramètres de verrouillage** <sup>(1)</sup> ou **Sécurité** <sup>(2)</sup> pour afficher à l'écran les paramètres de sécurité.

- <sup>(1)</sup> PIXI 4 (4) (4034X, 4034D, 4034F) uniquement
- <sup>(2)</sup> PIXI 4 (5) (5045X, 5045D) uniquement

Appuyez sur Verrouillage de l'écran, choisissez un mode de déverrouillage, puis suivez les instructions à l'écran jusqu'à la fin. Les options Autres paramètres, Faire apparaître le schéma, Verrouiller automatiquement et Marche/arrêt : verrouille, sont toutes disponibles si vous verrouillez votre téléphone à l'aide d'un schéma, d'un code PIN ou d'un mot de passe.

Appuyez sur **Message sur écran verrouillé** <sup>(1)</sup> ou sur **Infos propriétaire** <sup>(2)</sup> pour saisir le texte ou les informations relatives au propriétaire reprises sur l'écran de verrouillage.

Le **Verrouillage intelligent** vous permet de définir vos appareils, vos lieux, les visages, les voix, etc. de confiance. Vous devez définir un verrouillage d'écran lorsque vous activez cette fonction.

#### 10.2.6 Son et notification

Utilisez les paramètres Son pour configurer les sonneries selon les événements et les conditions d'utilisation.

- <sup>(1)</sup> PIXI 4 (4) (4034X, 4034D, 4034F) uniquement
- <sup>(2)</sup> PIXI 4 (5) (5045X, 5045D) uniquement

- Son Faites glisser pour régler le volume multimédia, de l'alarme, de la sonnerie, etc.
- Mode casque Cochez cette case pour activer le mode casque. Les sonneries retentissent uniquement dans le casque si celui-ci est branché.
- Vibreur aussi pour les appels Activez l'interrupteur Dour que le téléphone vibre à la réception d'appels.
- Ne pas déranger
   Appuyez pour définir le mode d'interruption de ce que vous faites avec le téléphone en cas d'appels et de notifications.
- Sonnerie du Appuyez sur cette option pour régler la sonnerie d'appel entrant.
- Notification par défaut : Sélectionnez cette option pour régler votre sonnerie de notification par défaut.
- Sonnerie allumage/ Sonnerie d'extinction du téléphone
   Désactivez l'interrupteur en regard de l'option Couper le son de la sonnerie au démarrage/ arrêt <sup>(1)</sup> ou cochez la case Sonnerie d'allumage/ d'extinction <sup>(2)</sup> pour activer la sonnerie lorsque vous allumez ou éteignez votre téléphone.
- Autres sons
   Activez les interrupteurs pour permettre le retour sonore du clavier de numérotation, du verrouillage de l'écran, des opérations tactiles mais aussi le vibreur au toucher. Vous pouvez également configurer la Durée de vibration du retour haptique à cet endroit <sup>(2)</sup>.

- Si l'appareil est verrouillé
- Notifications d'application
- Accès aux notifications
- Accès à la fonction App Ne pas déranger aya

Appuyez pour indiquer l'affichage de l'intégralité du corps des notifications ou de ne pas afficher les notifications du tout si l'appareil est verrouillé.

- Appuyez pour bloquer, définir la priorité ou autoriser l'aperçu des notifications d'applications.
- Appuyez sur cette option pour afficher les écoutes de notification.
- ction Appuyez pour afficher les applications installées ayant demandé l'accès à la fonction Ne pas empêcher.

## 10.2.7 Applications

Utilisez les paramètres Applications pour afficher des informations sur les applications installées sur votre téléphone, les interrompre et gérer les données associées. Ces paramètres vous permettent également d'indiquer si vous autorisez l'installation d'applications obtenues sur des sites Web, par e-mail, etc.

## 10.2.8 Mémoire et USB

Utilisez ces paramètres pour surveiller l'espace total et l'espace disponible sur votre téléphone et sur votre carte microSD, mais aussi pour gérer votre carte microSD

## 10.2.9 Batterie

Dans l'écran Batterie, vous pouvez indiquer s'il convient d'afficher le pourcentage de charge de la batterie dans la barre d'état ou activer l'économie d'énergie intelligente.

Il vous est également possible d'afficher la consommation des données liées à la batterie depuis sa dernière recharge complète. Il indique également l'état de la batterie et la durée d'utilisation restante avant la mise en charge suivante nécessaire. Appuyez sur une catégorie pour connaître sa consommation électrique.

Vous pouvez régler la consommation au moyen des réglages de luminosité ou les paramètres de délai de mise en veille depuis les paramètres **Affichage**.

## 10.2.10 Mémoire

Ouvrez ce paramètre pour surveiller la mémoire totale, l'espace disponible et la consommation des données liées à la mémoire.

## 10.3 Personnel

## 10.3.1 Sécurité

Activez l'interrupteur **D** pour autoriser les informations de géolocalisation d'après les réseaux Wi-Fi et mobiles, l'utilisation de Google Maps, etc.

## Mode

Choisissez un mode pour les données de géolocalisation.

- Très précis : utiliser le GPS, le Wi-Fi et les réseaux mobiles pour déterminer la localisation.
- Économie de la batterie : utiliser le Wi-Fi, le Bluetooth et les réseaux mobiles pour déterminer la localisation
- Appareil uniquement : utiliser le GPS pour déterminer la localisation.

#### Demandes de localisation récentes

Cette liste répertorie les applications ayant demandé la géolocalisation en dernier.

## 10.3.2 Sécurité

Verrouillage de l'écran/Infos propriétaire/Verrouillage intelligent (1)

Pour en savoir plus, consultez « 10.2.5 Paramètres de verrouillage ».

#### Chiffrer le téléphone (1)

Cette option permet de configurer un code PIN numérique, un schéma ou un mot de passe afin de déchiffrer le téléphone à chaque fois que vous l'allumez.

#### Retrouver le téléphone

Désactivez l'interrupteur pour garantir la confidentialité de vos données en cas de perte ou de vol.

#### Configurer le blocage de la SIM

Choisissez la carte SIM à configurer si votre téléphone en dispose de deux.

Activez l'interrupteur **Bloquer la carte SIM** pour verrouiller la carte SIM à l'aide du code PIN.

Appuyez sur Changer code PIN de la SIM pour modifier le code PIN.

### Faire apparaître les mots de passe

Activez la fonction pour afficher les mots de passe au cours de la saisie.

#### Administrateurs de l'appareil

Appuyez sur cette option pour afficher ou désactiver les administrateurs de l'appareil.

#### Sources inconnues

Activez l'interrupteur nou autoriser l'installation d'applications obtenues sur des sites Web, par e-mail ou depuis d'autres emplacements autres que Google Play Store.

Pour protéger votre téléphone et vos données personnelles, téléchargez uniquement des applications provenant de sources fiables, telles que Google Play Store.

#### Gestion démarrage auto (1)

Gérez vos applications à démarrage automatique lorsque le téléphone démarre.

#### Autorisations de l'appli (1)

Activez l'interrupteur pour gérer les autorisations de l'application pour la sécurité et la protection des données personnelles.

<sup>(1)</sup> PIXI 4 (4) (4034X, 4034D, 4034F) uniquement

#### Type de stockage

Le type de stockage est défini par défaut sur Logiciel uniquement.

#### Certificats de confiance

Appuyez sur cette option pour afficher les certificats CA de confiance.

#### Installer depuis la mémoire (1)/mémoire interne (2)

Appuyez pour installer des certificats à partir de la mémoire <sup>(1)</sup> ou du stockage interne <sup>(2)</sup>.

#### Effacer les identifiants

Appuyez sur cette option pour supprimer tous les certificats.

#### Agents de confiance

Ouvrez le paramètre pour afficher et désactiver les agents de confiance. Vous devez commencer par définir un verrouillage d'écran lorsque vous activez cette fonction.

#### Épinglage d'écran

Activez l'interrupteur **D** pour figer l'affichage d'un écran le temps de son épinglage. Ouvrez l'écran à épingler, appuyez sur la touche **Vue d'ensemble**, balayez l'écran vers le haut, puis appuyez sur l'icône d'épinglage **D**. Pour le détacher, maintenez la touche **Retour** appuyée.

#### Applis avec accès aux usages

Ouvrez le menu pour afficher ou réinitialiser votre accès à l'usage par les applications.

#### <sup>(1)</sup> PIXI 4 (4) (4034X, 4034D, 4034F) uniquement

(2) PIXI 4 (5) (5045X, 5045D) uniquement

## 10.3.3 Comptes

Utilisez les paramètres des comptes pour ajouter, supprimer et gérer vos comptes e-mail et autres comptes pris en charge. Ces paramètres vous permettent également de contrôler les conditions et la manière dont les applications envoient, reçoivent et synchronisent les données avec leur calendrier, et si toutes synchronisent les données utilisateur automatiquement.

#### Ajout compte

Appuyez sur l'icône **Ajouter un compte** + pour ajouter un compte à l'application sélectionnée.

#### 10.3.4 Google

Ce modèle de téléphone vous offre un compte Google et des options de paramétrage des services.

#### 10.3.5 Langue et saisie

Utilisez les paramètres de langue et de clavier pour sélectionner la langue d'affichage du texte sur le téléphone et pour configurer le clavier à l'écran. Vous pouvez également configurer les paramètres de dictée et la vitesse du curseur.

#### Langue

Sélectionnez la langue et la région voulues.

#### Correcteur orthographique

Activez l'interrupteur permettre la saisie semi-automatique.

#### Dictionnaire personnel

Ouvrez la liste des mots que vous avez ajoutés au dictionnaire. Appuyez sur un mot pour la modifier ou la supprimer. Appuyez sur le bouton d'ajout + pour ajouter un mot.

#### **Clavier actif**

Sélectionnez un mode de saisie par défaut.

#### Clavier Android (AOSP)

Ouvrez les menus pour définir votre langue sous Android, vos préférences de saisie, l'apparence et les dispositions, la saisie par geste, la correction d'erreurs de frappe, etc.

#### Saisie vocale Google

Appuyez sur l'en-tête de menu et complétez les paramètres de saisie vocale Google dans l'écran qui s'ouvre.

#### Paramètres de la synthèse vocale

- Moteur par défaut : choisissez un moteur de synthèse vocale par défaut, puis appuyez sur l'icône des paramètres in pour afficher d'autres choix pour chaque moteur.
- Cadence : appuyez sur cette option pour ouvrir une boîte de dialogue vous permettant d'indiquer si le synthétiseur doit accélérer ou ralentir son débit vocal.
- Écouter un échantillon : appuyez sur cette option pour écouter un bref échantillon du synthétiseur vocal d'après les paramètres que vous avez définis.
- État de la langue par défaut : indique votre langue par défaut.

#### Vitesse du pointeur

Appuyez sur cette option pour ouvrir une boîte de dialogue où vous pouvez modifier la vitesse du pointeur, puis sur **OK** pour valider.

## 10.3.6 Sauvegarder et réinitialiser

#### Sauvegarder mes données

Activez l'interrupteur pour sauvegarder les paramètres de votre téléphone ainsi que les données de vos applications sur les serveurs Google grâce à votre compte Google. Si vous changez de téléphone, les paramètres et les données sauvegardés sont restaurés sur le nouveau téléphone la première fois que vous vous connectez à l'aide de votre compte Google. Si vous activez cette fonction, de nombreux paramètres et données sont sauvegardés, notamment vos mots de passe Wi-Fi, vos favoris, la liste des applications que vous avez installées, les mots que vous avez ajoutés au dictionnaire utilisé par le clavier à l'écran, ainsi que la plupart des réglages configurés à l'aide de l'application Paramètres. Lorsque cette option est décochée, les paramètres ne sont plus sauvegardés et les sauvegardes existantes sont supprimées des serveurs Google.

#### Compte de sauvegarde

Affiche votre compte de sauvegarde que vous pouvez aussi compléter d'un autre en appuyant sur l'icône **Ajouter un compte** +.

#### Restauration automatique

Activez l'interrupteur pour rétablir vos paramètres sauvegardés ou d'autres données lorsque vous réinstallez une application.

#### Réinitialisation des paramètres de réseau

Appuyez sur le bouton RÉINITIALISER LES PARAMÈTRES pour rétablir tous les paramètres de réseau.

#### Restaurer DRM

L'opération entraîne la suppression de toutes les licences sur votre appareil.

#### Restaurer valeurs d'usine

Cette option permet d'effacer toutes vos données personnelles de la mémoire interne du téléphone, y compris, les informations sur votre compte Google, tous les autres comptes, les paramètres du système et ceux des applications, ainsi que les applications téléchargées. Réinitialiser le téléphone n'efface pas les mises à jour logicielles que vous avez téléchargées ni les fichiers de votre carte microSD, tels que la musique ou les photos. Si vous réinitialisez le téléphone de cette manière, vous êtes invité à saisir à nouveau les informations que vous avez fournies au premier démarrage d'Android.

Lorsque vous ne parvenez pas à allumer votre téléphone, vous pouvez procéder à la restauration des valeurs d'usine d'une autre façon en utilisant des clés électroniques. Appuyez simultanément sur les touches **Volume haut** et **Marche-Arrêt** jusqu'à ce que l'écran s'allume.

## 10.4 Système

#### 10.4.1 Date et heure

Utilisez les paramètres **Date et heure** pour définir le format d'affichage des dates et de l'heure.

#### Date et heure automatiques

Sélectionnez Utiliser la date et l'heure fournies par le réseau, Utiliser la date et l'heure fournies par GPS ou Désactivé.

#### Fuseau horaire automatique

Activez l'interrupteur pour utiliser le fuseau horaire communiqué par le réseau.

#### Définir la date

Appuyez sur cette option pour un calendrier dans lequel vous pouvez définir manuellement la date du téléphone.

#### Définir l'heure

Appuyez sur cette option pour ouvrir une boîte de dialogue où vous pouvez régler manuellement la date du téléphone.

#### Choisir fuseau horaire

Sélectionnez dans la liste qui s'ouvre le fuseau horaire de votre téléphone.

#### Utiliser format sur 24 h

Activez l'interrupteur pour afficher l'heure au format 24 heures.

#### Choisir format de date

Appuyez sur cette option pour ouvrir une boîte de dialogue vous permettant de choisir le format d'affichage des dates.

#### Serveur NTP

Modifier votre serveur NTP dans la boîte de dialogue qui s'ouvre lorsque vous appuyez sur **Serveur NTP**.

#### 10.4.2 Prog. allumage/extinction

Activez l'interrupteur pour programmer l'allumage/extinction ou encore prérégler l'heure d'allumage/extinction et son mode de répétition.

#### 10.4.3 Accessibilité

Les paramètres Accessibilité vous permettent de configurer les plug-ins d'accessibilité installés sur le téléphone.

#### TalkBack

Appuyez sur cette option pour fournir des commentaires audio aux personnes malvoyantes. TalkBack permet à votre appareil de fournir un retour vocal pour assister les utilisateurs malvoyants et non-voyants en décrivant les éléments qu'ils appuient, sélectionnent et activent.

#### Accès par bouton

Activez l'interrupteur **Changer d'accès** pour contrôler votre téléphone à l'aide de combinaisons de touches configurables. Appuyez sur **Paramètres** dans le coin supérieur gauche de l'écran pour attribuer une combinaison de touches aux comportements répertoriés.

#### Effacer cache (1)

Activez l'interrupteur **())** relatif à la fonction **Effacer cache**, ce qui vous permet de mettre en hibernation des applications qui ne sont pas en cours d'utilisation pour économiser la batterie.

#### Légendes

Activez l'interrupteur pour activer l'affichage des légendes.

#### Gestes grossissement

Activez/désactivez l'interrupteur correspondant à la fonction de zoom avant/ arrière par une triple pression sur l'écran.

#### Grands caractères

Activez l'interrupteur pour agrandir le texte affiché.

#### Texte à contraste élevé

Activez l'interrupteur pour activer le texte à contraste élevé.

#### Bouton marche/arrêt raccroche

Activez l'interrupteur pour permettre à la touche Marche/Arrêt de raccrocher les appels.

#### Rotation automatique de l'écran

Après avoir activé la fonction **Rotation automatique de l'écran**, ce qui se trouve à l'écran ou sur le clavier est automatiquement pivoté lorsque vous tournez votre téléphone.

#### Énoncer les mots de passe

Activez l'interrupteur pour énoncer les mots de passe pendant la frappe.

#### Raccourci accessibilité

Activez l'interrupteur pour permettre l'activation rapide des fonctionnalités d'accessibilité.

(1) PIXI 4 (5) (5045X, 5045D) uniquement

Accéder aux options Paramètres > Langue et saisie > Réglage synthèse vocale > Moteur préféré/Cadence/Écouter un échantillon/État de la langue par défaut pour en savoir plus.

#### Délai de maintien

Appuyez sur cette option pour régler la durée du délai de pression. Cette fonction permet à votre téléphone de définir la durée de maintien du contact avant qu'il soit pris en compte.

#### Traduction rapide (1)

Activez l'interrupteur pour activer la fonction de traduction rapide.

#### Inversion de couleur

Appuyez sur le bouton pour activer ou désactiver l'inversion de couleur.

#### Étalonnage des couleurs

Activez l'interrupteur pour activer l'étalonnage des couleurs. Vous pouvez également sélectionner un mode d'étalonnage à travers ce menu.

#### 10.4.4 Lois et sécurité

Consultez les informations relatives à la réglementation et à la sécurité, notamment le nom du produit, le nom du fabricant, etc.

#### 10.4.5 Options de développement

Pour accéder à cette fonction, appuyez sur **Paramètres > À propos du téléphone**, puis appuyez à 7 reprises sur **Numéro de build**. Les **Options Développement** sont désormais proposées. Les options de développement contiennent les paramètres utilisés pour le développement d'applications Android.

<sup>(1)</sup> PIXI 4 (5) (5045X, 5045D) uniquement

## 10.4.6 À propos du téléphone

Ce menu contient des informations diverses, telles qu'Informations légales, Numéro du modèle, Version d'Android, Version de bande de base, Version du noyau et Numéro de build. Vous pouvez les consulter au moyen des options ci-dessous :

#### Mises à jour du système

Appuyez sur cette option pour vérifier la disponibilité de mises à jour du système.

#### État

Indique l'état de la batterie, son niveau de charge, l'état de la carte SIM, les informations IMEI, l'adresse IP, etc.

# 11 Mettre le logiciel de votre téléphone à jour.....

Vous pouvez utiliser les outils Mobile Upgrade ou FOTA Upgrade pour mettre à jour le logiciel de votre téléphone.

## 11.1 Mobile Upgrade

Téléchargez Mobile Upgrade à partir du site Web ALCATEL (à l'adresse www. alcatel-mobile.com) et installez-le sur votre ordinateur. Lancez l'outil et mettez votre téléphone à jour en suivant les instructions étape par étape (reportezvous au Guide d'utilisateur fourni avec l'outil). La version du logiciel de votre téléphone sera ainsi la dernière en date.

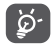

Suite à cette mise à jour, l'ensemble de vos informations personnelles seront définitivement perdues. Avant de procéder à une mise à jour, nous vous recommandons de sauvegarder vos données personnelles à l'aide de Smart Suite.

## 11.2 Mise à jour FOTA

L'outil FOTA (Firmware Over The Air) Upgrade vous permet de mettre à jour le logiciel de votre téléphone.

Pour accéder aux Mises à jour système, accéder aux options Paramètres > À propos du téléphone > Mises à jour du système. Vous pouvez également appuyer sur l'onglet Application ()) depuis l'écran d'accueil, puis sélectionner Mises à jour du système.

Appuyez sur (6). Le téléphone recherche alors la dernière version du logiciel. Pour mettre le système à jour, appuyez sur **Télécharger**. Une fois terminé, appuyez sur **Installer** pour effectuer la mise à niveau. Votre téléphone est maintenant doté de la dernière version du logiciel.

Vous devez activer la connexion des données avant de rechercher des mises à jour. Les paramètres de vérification automatique sont également disponibles lorsque vous appuyez sur 🚦 , puis sur **Paramètres**.

Si vous avez choisi la vérification automatique et que le système découvre une nouvelle version, l'icône () apparaît dans la barre d'état. Appuyez sur la notification pour accéder directement aux Mises à jour du système.

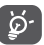

Ne changez pas d'emplacement de stockage par défaut pendant que la fonction FOTA télécharge ou met à jour pour éviter les erreurs de localisation des modules de mise à jour appropriés.

# 12 Accessoires.....

Une fonction « mains libres » est intégrée aux téléphones portables ALCATEL de dernière génération. Elle vous permet d'utiliser le téléphone à distance, par exemple sur une table. Pour ceux qui souhaitent préserver une certaine confidentialité des conversations, nous suggérons l'utilisation d'un kit piéton mains libres.

- 1. Chargeur
- 2. Câble USB
- 3. Kit mains libres
- 4. Guide d'utilisation rapide
- 5. Informations relatives à la sécurité et à la garantie
- 6. Autocollant sur l'écran

Utilisez exclusivement les batterie, chargeur et accessoires ALCATEL qui accompagnent votre appareil.

# **13** Garantie

Votre téléphone est garanti contre tout défaut de conformité qui pourrait apparaître, dans des conditions normales d'utilisation pendant la durée de garantie de douze (12) mois <sup>(1)</sup> à compter de la date d'achat de votre téléphone, telle que figurant sur votre facture originale.

Les batteries <sup>(2)</sup> et accessoires vendus avec votre téléphone sont aussi garantis contre tout défaut de conformité qui pourrait apparaître, dans des conditions normales d'utilisation mais pendant la durée de six (6) mois <sup>(1)</sup> à compter de la date d'achat de votre téléphone, telle que figurant sur votre preuve d'achat.

En cas de constat d'un défaut de conformité de votre téléphone qui en empêche une utilisation normale, vous devez aviser immédiatement votre revendeur et lui présenter votre téléphone avec une preuve d'achat.

Si le défaut de conformité est confirmé, tout ou partie de votre téléphone sera remplacer ou réparer. La réparation ou le remplacement pourra être effectué avec des produits remis à neuf et dont les fonctionnalités sont équivalentes à celles des produits neufs. Si votre téléphone a été réparé, il est couvert par une garantie de un (1) mois pour le même défaut.

La présente garantie couvre les pièces et les frais de main d'œuvre à l'exclusion de tout autre coût.

La présente garantie ne s'applique pas aux défauts de votre téléphone et/ou de votre accessoire occasionnés par (sans limitation):

- le non-respect des instructions d'utilisation ou d'installation, ou des normes techniques et de sécurité en vigueur dans la zone géographique d'utilisation,
- <sup>(1)</sup> La durée de cette garantie légale peut varier dans votre pays.
- <sup>(2)</sup> L'autonomie en communication, en veille, et le cycle de vie total d'une batterie rechargeable de téléphone mobile dépend des conditions d'utilisation et des configurations du réseau. S'agissant d'un consommable, les spécifications indiquent que vous devriez obtenir un fonctionnement optimal de votre téléphone au cours des six premiers mois de l'achat et pour environ 200 charges.

- 2) une association ou une intégration dans des équipements non fournis ou non recommandés par TCL Communication Ltd,
- toute modification ou réparation par des personnes non autorisées par TCL Communication Ltd. ou ses filiales, ou votre revendeur,
- toute modification, correction ou adaptation du logiciel ou du matériel effectuée par des personnes non autorisées par TCL Communication Ltd,
- 5) des intempéries, la foudre, une incendie, l'humidité, des infiltrations de liquide ou de nourriture, des produits chimiques, le téléchargement de fichiers, un choc, une surtension, la corrosion ou l'oxydation...

Votre téléphone ne sera pas réparé ou remplacé si les marques ou les numéros de série (IMEI) ont été enlevés ou modifiés.

Les dispositions ci-dessus constituent les seules garanties à l'exclusion de toute autre garantie qu'elle soit écrite ou verbale, expresse ou implicite, et quelle qu'en soit sa nature mais cette garantie s'ajoute aux garanties légales qui peuvent exister dans votre pays ou juridiction.

TCL Communication Ltd. ou ses filiales ne seront en aucun cas, tenus responsables des dommages directs, indirects ou consécutifs de quelle que nature qu'ils soient, y compris et sans limitation, les pertes commerciales ou financières, la perte de données ou l'atteinte à la réputation, dans la mesure où ces motifs peuvent être révoqués légalement.

Dans certains pays ou états, l'exclusion ou la limitation des dommages directs, indirects ou consécutifs, ou la limitation de la durée des garanties implicites n'est pas autorisée, par conséquent, lesdites limitations et exclusions susmentionnées pourraient ne pas s'appliquer à vous.

# **14** Problèmes et solutions.....

Avant de contacter le service après-vente, nous vous conseillons de suivre les instructions ci-dessous :

- Pour un fonctionnement optimal, il est conseillé de recharger complètement la batterie.
- Évitez d'enregistrer un trop grand nombre de données dans la mémoire de votre téléphone; les performances de l'appareil risquent de s'en voir diminuées.
- Utilisez l'outil FOTA (Firmware Over The Air) Upgrade pour mettre à jour le logiciel de votre téléphone. Pour accéder aux mises à jour du système, appuyez sur l'onglet Application depuis l'écran d'accueil, puis sur Mise à jour système ou sur Paramètres \ À propos du téléphone \ Mise à jour système.
- Appuyez sur 
  Le téléphone recherche alors la dernière version du logiciel. Pour mettre à jour le système, appuyez sur 
  Dur effectuer la mise à jour. Votre téléphone est maintenant doté de la dernière version du logiciel. Vous devez activer la connexion aux données ou vous connecter à un réseau Wi-Fi avant de rechercher des mises à jour. Des paramètres de vérification automatique sont également prévus. Si vous avez opté pour la vérification automatique, lorsque le système détecte une nouvelle version, une boîte de dialogue apparaît pour vous demander si vous souhaitez la télécharger ou l'ignorer. Cette notification s'affiche également dans la barre d'état.

Lors du téléchargement ou de la mise à jour de l'outil FOTA, ne modifiez pas l'emplacement de stockage par défaut pour éviter les erreurs de localisation des mises à jour nécessaires.

 Utilisez la mise à zéro au paramètres usine ou le logiciel de mise à jour PC pour formater la mémoire du téléphone ou mettre à jour le logiciel. Pour effectuer la mise à zéro appuyez sur le bouton d'allumage et de volume + en même temps téléphone éteint. Toutes les données (contacts, photos, messages, fichiers,...) seront effacées de façon permanente. Nous vous recommandons fortement de sauvegarder vos données et réglages avec le logiciel Smart Suite avant un formatage ou une mise à jour par PC.

- Notez qu'après restauration des valeurs d'usine, il peut vous être demandé de saisir les identifiants de votre compte Google\* qui étaient auparavant utilisés sur cet appareil. Dans le cas contraire, vous ne pourrez pas utiliser l'appareil. Si vous ne vous souvenez plus de vos identifiants, suivez la procédure de récupération de compte Google. Si vous ne parvenez pas à récupérer vos identifiants, contactez un centre de réparation agréé, mais notez que cela n'est pas pris en charge par la garantie.
- \* Applicable à partir des versions 5.1 du système d'exploitation Android.

Procédez aux vérifications suivantes :

#### Votre téléphone ne peut être allumé ou est figé

- Si le téléphone ne peut pas être allumé, chargez le au moins 20 minutes pour assurer une charge minimale de la batterie puis essayez de l'allumer à nouveau.
- Lorsque le téléphone est pris dans une boucle lors de l'animation Marche-Arrêt et que l'interface utilisateur n'est pas accessible, appuyez de manière prolongée sur la touche Marche/Arrêt pour le réinitialiser. Cela empêchera un allumage anormal causé par des applications tierces.
- Si aucune de ces méthode ne fonctionne, veuillez réinitialiser le téléphone en appuyant sur la touche Marche-Arrêt et la touche Volume haut (en les maintenant appuyée).

#### Mon téléphone ne répond pas depuis quelques minutes

- Redémarrez votre téléphone en maintenant la touche Marche-Arrêt enfoncée.
- Retirez la batterie, insérez-la de nouveau, puis rallumez votre téléphone.
- Si cela ne fonctionne toujours pas, restaurez les valeurs d'usine pour réinitialiser le téléphone ou l'outil Mobile Upgrade pour mettre le logiciel à jour.

#### Mon téléphone s'éteint tout seul

- Veuillez vérifier que votre téléphone est verrouillé lorsque vous ne l'utilisez pas et vérifiez que la touche d'allumage n'est pas activée du fait du déverrouillage de l'écran.
- · Vérifiez le niveau de charge de la batterie.
- Si cela ne fonctionne pas, veuillez utiliser la réinitialisation usine pour réinitialiser le téléphone ou la mise à jour FOTA/Mobile Upgrade pour mettre à jour le téléphone.

#### La charge de mon téléphone ne s'effectue pas correctement

- Veuillez utiliser un chargeur avec ces caractéristiques : connecteur micro-USB, 5V, 550mA minimum.
- Veillez à ce que votre batterie soit correctement insérée et nettoyez ses contacts s'ils sont sales. Vous devez insérer la batterie avant de brancher le chargeur.
- Vérifiez que votre batterie n'est pas complètement déchargée. Si la batterie est restée déchargée pendant une période prolongée, 20 minutes peuvent s'écouler avant que l'indicateur de charge de la batterie ne s'affiche à l'écran.
- Vérifiez que la charge s'effectue dans des conditions normales (entre 0  $^\circ\text{C}$  et +40  $^\circ\text{C}).$
- Vérifiez la compatibilité des prises de courant à l'étranger.

## Mon téléphone ne parvient pas à se connecter à un réseau ou le message « Aucun service » s'affiche

- Essayez de voir si votre téléphone capte le réseau à un autre endroit.
- Vérifiez la couverture du réseau auprès de votre opérateur.
- Vérifiez la validité de votre carte SIM auprès de votre opérateur.
- · Essayez de sélectionner manuellement le ou les réseaux disponible(s).
- Essayez de vous connecter ultérieurement si le réseau est saturé.

#### Mon téléphone ne parvient pas à se connecter à Internet

- Vérifiez que le numéro IMEI (en composant le \*#06#) est le même que celui indiqué sur la carte de garantie ou la boîte du téléphone.
- · Vérifiez que le service d'accès à Internet de votre carte SIM est disponible.
- · Vérifiez les paramètres de connexion Internet de votre téléphone.
- Assurez-vous que vous vous trouvez à un endroit disposant d'une couverture réseau.
- Essayez de vous connecter ultérieurement ou à un autre endroit.

#### Carte SIM non valide

- Vérifiez que la carte SIM est insérée correctement (voir "Insérer ou retirer la carte SIM").
- Vérifiez que la puce de votre carte SIM n'est pas endommagée ou rayée.
- Vérifiez que le service de votre carte SIM est disponible.

#### Impossible d'émettre un appel

- · Vérifiez que vous avez composé un numéro valide et appuyez sur Appeler.
- Pour les appels internationaux, vérifiez les codes pays/zones.
- Vérifiez que votre téléphone est connecté à un réseau, et que celui-ci n'est pas saturé ou indisponible.
- Vérifiez l'état de votre abonnement auprès de votre opérateur (crédit, validité de la carte SIM, etc.).
- · Vérifiez que vous n'avez pas interdit les appels sortants.
- Vérifiez que votre téléphone n'est pas en mode avion.

#### Impossible de recevoir des appels

- Vérifiez que votre téléphone est allumé et connecté à un réseau (vérifiez que le réseau n'est pas saturé ou indisponible).
- Vérifiez l'état de votre abonnement auprès de votre opérateur (crédit, validité de la carte SIM, etc.).
- Vérifiez que vous n'avez pas transféré les appels entrants.
- · Vérifiez que vous n'avez pas interdit certains appels.
- Vérifiez que votre téléphone n'est pas en mode avion.

## Le nom ou le numéro de mon interlocuteur n'apparaît pas lors de la réception d'un appel

- · Vérifiez que vous avez souscrit à ce service auprès de votre opérateur.
- · Votre correspondant a masqué son numéro.

#### Je ne trouve pas mes contacts

- Vérifiez que votre carte SIM n'est pas cassée.
- Vérifiez que votre carte SIM est insérée correctement.
- · Importez dans le téléphone tous les contacts stockés sur la carte SIM.

#### La qualité sonore des appels n'est pas optimale

- En cours de communication, vous pouvez régler le volume grâce à la touche Volume haut\bas.
- · Vérifiez la réception du réseau.

#### Je ne peux pas utiliser certaines fonctions décrites dans le manuel

Vérifiez la disponibilité de ce service dans votre abonnement auprès de votre opérateur.

 Vérifiez si cette fonction ne nécessite pas l'utilisation d'un accessoire ALCATEL.

## Aucun numéro n'est composé lorsque je sélectionne un numéro dans mon répertoire

- Vérifiez que vous avez correctement enregistré ce numéro.
- Vérifiez que vous avez sélectionné le préfixe du pays lorsque vous appelez à l'étranger.

#### Je ne peux plus ajouter de contacts dans mon répertoire

 Vérifiez que le répertoire de votre carte SIM n'est pas plein ; supprimez des fiches ou enregistrez des fiches dans le répertoire du téléphone.

## Mes correspondants ne peuvent pas laisser de message sur mon répondeur

· Vérifiez la disponibilité de ce service auprès de votre opérateur.

#### Je ne peux pas accéder à mon répondeur

- Vérifiez que le numéro du répondeur de votre opérateur est bien enregistré dans « Numéro de messagerie vocale ».
- · Essayez plus tard si le réseau est occupé.

#### Je ne peux ni envoyer, ni recevoir de MMS

- Vérifiez la mémoire de votre téléphone qui est peut-être pleine.
- Vérifiez la disponibilité de ce service et les paramètres MMS auprès de votre opérateur.
- Vérifiez le numéro du centre serveur ou des profils MMS auprès de votre opérateur.
- · Essayez plus tard, le centre serveur est peut-être saturé.

#### Code PIN de la carte SIM verrouillé

• Contactez votre opérateur pour obtenir le code PUK de déblocage.

#### Je n'arrive pas à connecter mon téléphone à mon ordinateur

- Installez le logiciel PC Smart Suite.
- · Vérifiez que votre pilote USB est correctement installé.
- · Ouvrez le panneau des notifications pour vérifier si Smart Suite est activé.
- · Vérifiez que vous avez coché la case du débogage USB.
- Vérifiez que votre ordinateur répond aux spécifications requises pour l'installation d'Smart Suite.

· Vérifiez que vous utilisez bien le câble fourni dans la boîte.

#### Je n'arrive pas à télécharger de nouveaux fichiers

- Vérifiez que votre téléphone dispose d'un espace mémoire suffisant pour votre téléchargement.
- Sélectionnez la carte microSD comme emplacement de stockage de vos fichiers téléchargés.
- · Vérifiez l'état de votre abonnement auprès de votre opérateur.

#### Le téléphone n'est pas reconnu par d'autres appareils via Bluetooth

- Assurez-vous que la fonction Bluetooth est activée et que votre téléphone est visible par d'autres utilisateurs.
- Vérifiez que la distance entre les deux téléphones correspond à la portée de détection Bluetooth.

#### Comment prolonger la durée de vie de votre batterie

- Vérifiez que vous avez respecté le temps de charge complet (2,5 heures minimum).
- Après une charge partielle, l'indicateur de niveau de charge peut ne pas être exact. Attendez au moins 20 minutes après avoir débranché le chargeur pour obtenir une indication exacte.
- · Ajustez la luminosité de l'écran.
- Choisissez un intervalle de consultation automatique des e-mails le plus long possible.
- Mettez à jour manuellement les actualités et les informations météorologique, ou augmentez leur intervalle de consultation automatique.
- Fermez les applications exécutées en arrière-plan si vous ne les utilisez pas pendant une période prolongée.
- Désactivez les fonctions Bluetooth, Wi-Fi ou GPS lorsqu'elles ne sont pas utilisées.

#### La température du téléphone augmente si vous l'utilisez de façon prolongée pour passer des appels, jouer à des jeux, naviguer sur Internet ou lancer d'autres applications complexes.

 Ce réchauffement est une conséquence normale du traitement d'un volume de données excessif par le processeur. Mettre fin aux actions citées précédemment permet de ramener le téléphone à une température normale.

# Après restauration des valeurs d'usine, mon appareil me demande de saisir les identifiants de mon compte Google et je ne peux pas passer outre cette étape\*.

 Après restauration des valeurs d'usine, vous devez saisir les identifiants de votre compte Google\* qui étaient auparavant utilisés sur cet appareil. Dans le cas contraire, vous ne pourrez pas utiliser l'appareil. Si vous ne vous souvenez plus de vos identifiants, suivez la procédure de récupération de compte Google. Si vous ne parvenez pas à récupérer vos identifiants, contactez un centre de réparation agréé, mais notez que cela n'est pas pris en charge par la garantie.

\* Applicable à partir des versions 5.1 du système d'exploitation Android.

Je n'entends pas si quelqu'un m'appelle ou m'envoie un message, je vois juste des notifications d'appels et/ou de messages manqués sur l'écran.

Vérifiez si le mode Interruptions/Ne pas déranger n'est pas activé sur votre appareil. S'il est activé, une étoile (pour la version 5.X du système d'exploitation Android) ou une icône (pour la version 6.X du système d'exploitation Android) apparaît sur le volet des notifications. Dans ce cas, vous devez désactiver le mode Interruptions/Ne pas déranger. Pour ce faire, il suffit d'appuyer sur la touche Volume haut ou bas, et de sélectionner « Tous » (sous Android 5.X), ou d'accéder à Paramètres → Sons et notifications → Interruptions (sous Android 5.X).

#### Mon appareil me demande de saisir un mot de passe, un code ou une clé dont je ne me souviens plus ou que je ne connais pas, car cet appareil appartenait auparavant à une autre personne.

 Il est possible qu'une fonction de sécurité soit activée sur cet appareil. Vous pouvez essayer de restaurer les valeurs d'usine, mais souvenez-vous que si le problème n'est pas résolu, vous devrez vous adresser à un centre de réparation agréé et que ce type d'intervention n'est pas pris en charge par la garantie.

# **15** Spécifications .....

PIXI 4 (4) (4034X, 4034D, 4034F)

| Processeur          | MT6580M+1,3 GHz quadruple cœur                                                                                                    |
|---------------------|----------------------------------------------------------------------------------------------------|
| Plateforme          | Android™ M                                                                                                    |
| Mémoire             | ROM de 4Go + RAM de 512Mo (1)                                                                                                    |
|                     | ROM de 8Go + RAM de 1Go $^{\scriptscriptstyle (2)}$                                                                                                    |
| Dimensions (LxlxP)  | 121,3 x 64,4 x 9,7 mm                                                                                                    |
| Poids               | Environ 110 g batterie incluse                                                                                                    |
| Affichage           | Écran tactile de 4,0 pouces,<br>résolution WVGA de 800 × 480                                                                                                    |
| Réseau              | GSM : 850/900/1800/1900<br>UMTS : 900/2100<br>(La fréquence de bandes et la vitesse de<br>données dépendent de l'opérateur.)                                                                   |
| GPS                 | GPS assisté/antenne GPS interne                                                                                                    |
| Réglages connexions | <ul> <li>Bluetooth V4.0/A2DP</li> <li>Wi-Fi IEEE 802.11 b/g/n</li> <li>Prise audio 3,5 mm</li> <li>Micro-USB</li> </ul>                                                                        |
| Appareil photo      | <ul> <li>Objectif arrière frontal de 3 Mpx et objectif avant frontal de 1.3 Mpx <sup>(1)</sup></li> <li>Objectif arrière de 8 Mpx et objectif avant frontal de 5 Mpx <sup>(2)</sup></li> </ul> |

| Formats audio pris<br>en charge | AMR, AWB, MP2. MP3. OGG VORBIS.<br>WAV(ADPCM/Alaw/Ulaw/Raw). APE, FLAC             |
|---------------------------------|------------------------------------------------------------------------------------|
| Formats vidéo pris<br>en charge | H.263, H.264 AVC, MPEG-4 SP, VP8                                                   |
| Batterie <sup>(3)</sup>         | <ul><li>Batterie rechargeable au lithium-ion</li><li>Capacité : 1500 mAh</li></ul> |
| Fente d'extension               | Carte mémoire microSD™<br>(La disponibilité des cartes microSD dépend du<br>pays)  |
| Fonctions spéciales             | Capteur de mouvement                                                               |

**Remarque :** les spécifications sont soumises à modification sans préavis. PIXI 4 (5) (5045X, 5045D)

| Processeur         | MTK6735M+1,0 GHz quadruple cœur                                                |
|--------------------|--------------------------------------------------------------------------------|
| Plateforme         | Android™ M                                                                     |
| Mémoire            | ROM de 8 Go + RAM de 1 Go                                                      |
| Dimensions (LxlxP) | 140,7 x 72,5 x 9,5 mm                                                          |
| Poids              | Environ 169 g batterie incluse                                                 |
| Affichage          | Écran tactile de 5,0 pouces,<br>résolution FWVGA de 854 × 480                  |
| Réseau             | GSM : 850/900/1800/1900                                                        |
|                    | 010115.850/900/1900/2100                                                       |
|                    | LTE : B1/3/7/8/20/28A                                                          |
|                    | (La fréquence de bandes et la vitesse de<br>données dépendent de l'opérateur.) |

<sup>(1)</sup> 4034X, 4034D uniquement.

(2) 4034F uniquement.

| GPS                             | GPS assisté/antenne GPS interne                                                                                         |
|---------------------------------|----------------------------------------------------------------------------------------------------|
| Réglages connexions             | <ul> <li>Bluetooth V4.0/A2DP</li> <li>Wi-Fi IEEE 802.11 b/g/n</li> <li>Prise audio 3,5 mm</li> <li>Micro-USB</li> </ul> |
| Appareil photo                  | Objectif arrière de 8 Mpx et objectif avant<br>frontal de 5 Mpx                                                         |
| Formats audio pris<br>en charge | WAV, MP3, MP2, AAC, AMR, MIDI, Vorbis, APE, AAC+, FLAC                                                                  |
| Formats vidéo pris<br>en charge | H.263, H.264 AVC, MPEG-4 SP, VP8                                                                                        |
| Batterie <sup>(3)</sup>         | <ul><li>Batterie rechargeable au lithium-ion</li><li>Capacité : 2000 mAh</li></ul>                                      |
| Fente d'extension               | Carte mémoire microSD™<br>(La disponibilité des cartes microSD dépend du<br>pays)                                       |
| Fonctions spéciales             | Capteur de mouvement     Proximité                                                                                      |

Remarque : les spécifications sont soumises à modification sans préavis.

| ALCATEL est une marque déposée d'Alcatel-Lucent<br>et est utilisée sous licence par<br>TCL Communication Ltd.                                |
|----------------------------------------------------------------------------------------------------|
| © Copyright 2016 TCL Communication Ltd.<br>Tous droits réservés                                                                              |
| TCL Communication Ltd. se réserve<br>le droit de modifier sans préavis les caractéristiques<br>matérielles ou techniques<br>de ses produits. |

Toutes les sonneries « Signature » intégrées à votre téléphones ont été composées, arrangées et mixées par NU TROPIC (Amar Kabouche).

Français - CJA28U0ALABA